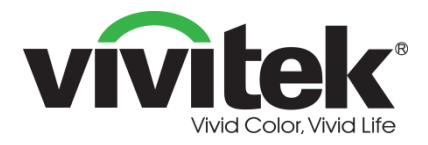

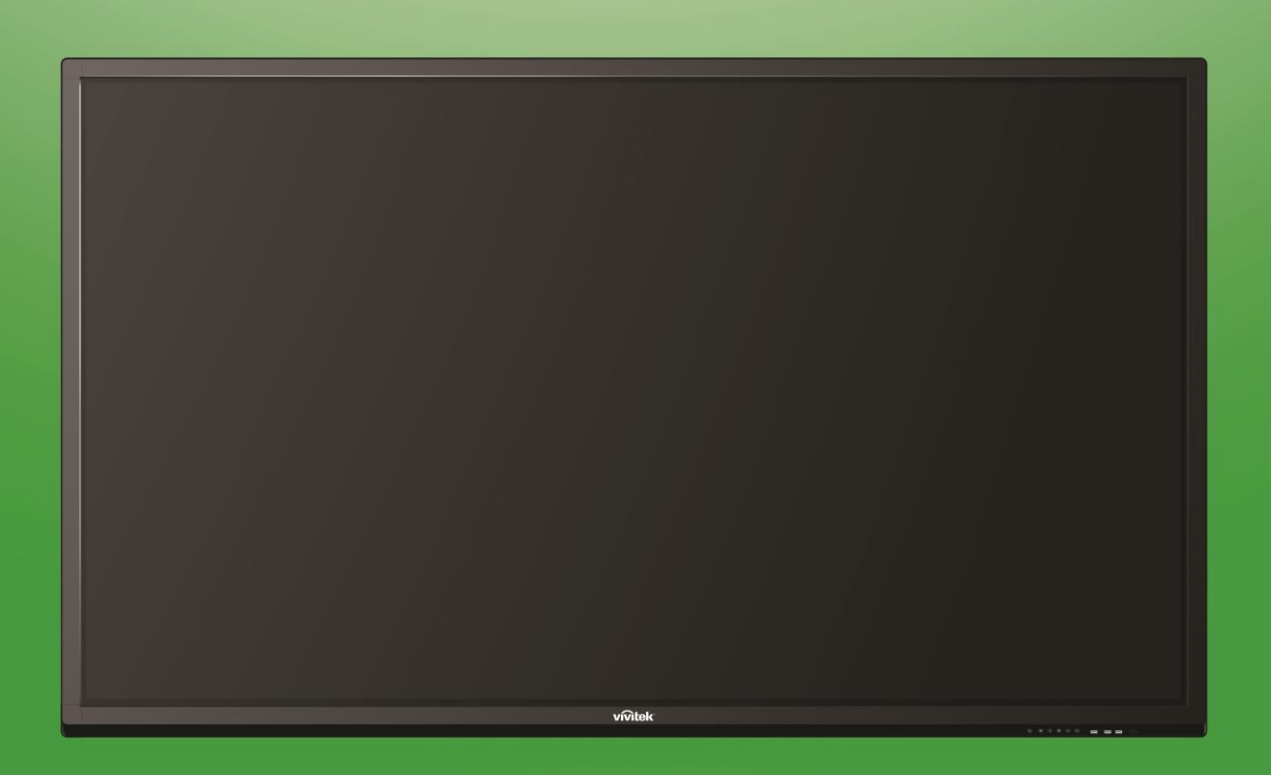

## **Bruksanvisning**

(För LK9810i)

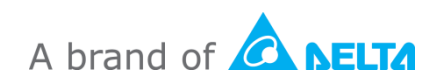

## Innehållsförteckning

| Säkerhet                   |    |
|----------------------------|----|
| Föreskriftsefterlevnad     | 6  |
| Paketets innehåll          | 8  |
| Tillbehör (tillval)        | 9  |
| Översikt                   | 10 |
| Skärmens främre vy         | 10 |
| Skärmens bakre vy          | 11 |
| Skärmens högra vy          | 12 |
| Skärmens undre vy          | 13 |
| Fjärrkontroll              | 14 |
| Installera batterier       | 15 |
| Använda fjärrkontrollen    | 15 |
| Installera väggmonteringen | 16 |
| Anslutningar               | 19 |
| HDMI-In (1.3/1.4)          | 19 |
| VGA In                     | 20 |
| Ljud in                    | 20 |
| LAN (RJ-45)                | 21 |
| Touch                      | 21 |
| AV in                      | 22 |
| RS-232                     | 22 |
| USB (2.0/3.0)              | 23 |
| VGA Ut                     | 23 |
| Hörlur                     | 24 |
| Coax-Out                   | 24 |
| Komma igång                |    |
| Slå på skärmen             | 25 |
| Byta ingångskälla          | 26 |
| Bildskärmsinställningar    | 27 |
| ۔<br>Ljud                  |    |
| Skärm                      |    |
| Skärm                      | 29 |

| Använda skärmen 30              |    |
|---------------------------------|----|
| Hemskärm                        |    |
| Obs!                            | 31 |
| Finder                          | 32 |
| Webbläsare                      |    |
| Systeminställningar             |    |
| Rengöring av displayen          |    |
| Specifikationer                 |    |
| Felsökning                      |    |
| Bilaga (RS-232 specifikationer) |    |
| Meddelande om upphovsrätt       | 40 |

## Säkerhet

### Placering

- Placera inte enheten på en instabil vagn, ställning, stativ, konsol, bord eller hylla.
- Utsätt inte enheten för direkt solljus och andra värmekällor.
- Placera inte apparaten nära apparater som genererar magnetfält.
- Placera inte någon vätska i närheten av eller på enheten, se till att du inte spiller vätska inuti enheten.
- Placera inte tunga föremål ovanpå enheten.

### Strömförsörjning

- Kontrollera att enhetens driftsspänning är identisk med din lokala strömförsörjning.
- Koppla ur bildskärmen från strömförsörjningen under eventuella åskväder eller blixtnedslag.
- Koppla ur bildskärmen från strömförsörjningen när enheten är inaktiv under en längre tid.
- Undvik att strömkabeln utsätts för fysisk eller mekanisk skada.
- Använd originalkabeln från produktförpackningen och ändra inte eller förläng den.
- Kontrollera och se till att strömkällan är ansluten till marken.
- Strömkabeln som medföljer skärmen är endast avsedd för användning av den här enheten.

#### LED-skärm

- Använd aldrig hårda eller skarpa föremål i stället för stylus-pennan.
- Använd inte permanenta pennor eller markörpennor på skärmen. Om markörpennor används på skärmen tar du bort bläcket så snart som möjligt med en luddfri, icke-slipande trasa.
- Koppla ifrån strömsladden innan rengöring.
- För en längre livslängd och bättre skärmprestanda, ställ inte in skärmen på hög ljusstyrka under en längre tid.

#### Temperatur

- Placera inte apparaten i närheten av eller över ett värmeelement eller en värmare.
- Om skärmen plötsligt flyttas från en kall till en varm plats, koppla ifrån strömkabeln och slå inte på den under minst 2 timmar och se till att fukten i enheten är förångad.
- Normal driftstemperatur är 0 40°C.

### Fuktighet

- Utsätt inte enheten för regn eller placera den i en hög luftfuktighet.
- Se till att inomhusmiljön är torr och sval.
- Normal driftsfuktighet är 10 % 90 %.

#### Ventilation

- Placera enheten på väl ventilerad plats så att varmluften kan enkelt frigöras.
- Se till att enheten har tillräckligt med utrymme för ventilation. Utrymmeskrav: vänster, höger och baksida > 10 cm, övre del > 20 cm.

#### Hörlur

- Användning av hörlurar för att lyssna på högt ljud under en längre tid kan påverka hörseln.
- Innan du använder hörlurarna skruva ner volymen i förväg.

#### Batteri

- Se till att batteriet bortskaffas eller återvinns korrekt efter användning.
- Håll batteriet borta från barn.
- Släng INTE batteriet i elden.
- För fjärrkontrollens batterier, se till att rätt batterier används och installeras i rätt riktning.

#### Underhåll

- Denna maskin ska endast underhållas/servas av en certifierad tekniker.
- Kontrollera skärmfästet ofta för att säkerställa att det har installerats på ett säkert sätt.
- Kontrollera monteringsplatsen för lösa skruvar, luckor, snedvridningar, tecken på skada eller svaghet som kan uppstå över tiden.

#### Kassering av gammal elektrisk och elektronisk utrustning

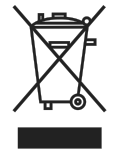

Symbolen på din produkt eller förpackning anger att produkten inte ska behandlas som vanligt hushållsavfall vid kassering, utan ska transporteras till en återvinningsplats elektriskt och elektroniskt avfall. Konsekvensen för miljön och människors hälsa på grund av felaktig bortskaffande av produkten kan

förhindras om det kan säkerställas att produkten kasseras på rätt sätt.

Materialåtervinning är till hjälp för skydd av naturresurser. Symbolen gäller endast i Europeiska unionen. Om du vill kassera elektrisk och elektronisk utrustning kontakta myndigheterna eller din återförsäljare för korrekt avfallsbehandling.

### Viktiga återvinningsinstruktioner

Produkten kan innehålla annat elektroniskt avfall och kan innebära risk om den inte kasseras korrekt. Följ lokala, statliga eller provinsiella eller federala lagar om återvinning eller kassering. För mer information besök webbplatsen och kontakta Electronic Industries Alliance (EIA) på WWW.EIAE.ORG.

### Föreskriftsefterlevnad

### Varning från FCC

Denna utrustning har testats och motsvarar gränserna för digital utrustning av klass C enligt del 15 i FCC:s regler. Dessa gränsvärden syftar till att ge ett rimligt skydd mot skadlig interferens när utrustningen används i en yrkesmiljö.

Utrustningen genererar, använder och kan avge högfrekvent energi och kan, om den inte installeras och används enligt bruksanvisningen, orsaka skadlig störning av radiokommunikation. Användandet av denna utrustning i ett bostadsområde kommer sannolikt att orsaka skadlig störning, i vilket fall användaren erfordras åtgärda störningen på egen bekostnad.

Ändringar eller modifieringar som inte uttryckligen godkänts av parten som är ansvarig för uppfyllelsen kan upphäva användarens rätt att hantera utrustningen.

## Meddelande från Federal Communications Commission (FCC) (endast USA)

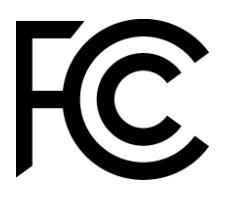

Denna enhet överensstämmer med del 15 i FCC-reglerna. Drift är föremål för följande två villkor: (1) den här enheten får inte orsaka skadlig störning, och (2) den här enheten måste acceptera eventuell störning, inklusive störningar som kan orsaka oönskade funktioner.

### Kanada

Denna Klass A digitala apparat uppfyller kanadensiska ICES-003.

### CE-försäkran om överensstämmelse

Denna enhet uppfyller kraven i rådets direktiv om tillnärmning av medlemsstaternas lagstiftning om elektromagnetisk kompatibilitet (2014/30/EU), lågspänningsdirektivet (2014/35/EU) och RoHS-direktivet (2011/65/EU).

Denna produkt har testats och uppfyller de harmoniserade standarderna för IT-utrustning. Dessa harmoniserade standarder är publicerade under direktiv i Europeiska unionens officiella tidning.

**VARNING**! Denna utrustning överensstämmer med klass A i EN55032/CISPR 32. I bostadsmiljö kan denna utrustning orsaka radiostörningar.

**ANMÄRKNING**: Denna utrustning har testats och motsvarar gränserna för digital utrustning av klass A enligt del 15 i FCC:s regler. Dessa gränsvärden syftar till att ge ett rimligt skydd mot skadlig interferens när utrustningen används i en yrkesmiljö. Utrustningen genererar, använder och kan avge högfrekvent energi och kan, om den inte installeras och används enligt bruksanvisningen, orsaka skadlig störning av radiokommunikation. Användandet av denna utrustning i ett bostadsområde kommer sannolikt att orsaka skadlig störning, i vilket fall användaren erfordras åtgärda störningen på sin egen bekostnad.

### Säkerhetscertifieringar

FCC-A, cTUVus, CE, CB, EAC, RoHS

### Avfallshantering och återvinning

Denna produkt kan innehålla annat elektroniskt avfall som kan vara farligt om det inte avyttras på rätt sätt. Återvinn eller kasta produkten i enlighet med lokala eller statliga lagar. För ytterligare information kontakta Electronic Industries Alliance på www.eiae.org.

## Paketets innehåll

Se till att alla de korrekta objekten med skärmen ingår i förpackningen. De föremål som ska ingå i förpackningen är:

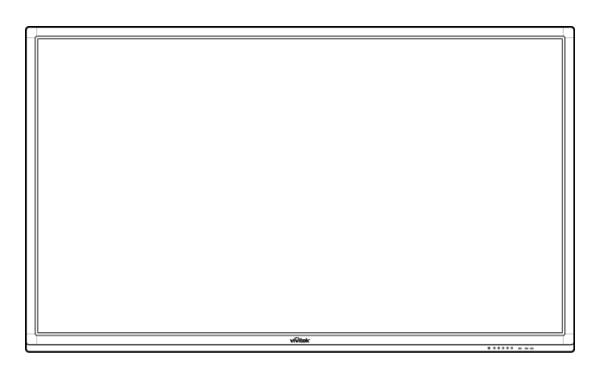

#### NovoTouch

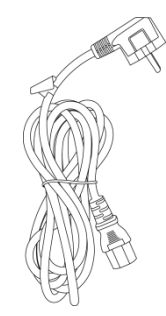

Strömkabel

Fjärrkontroll

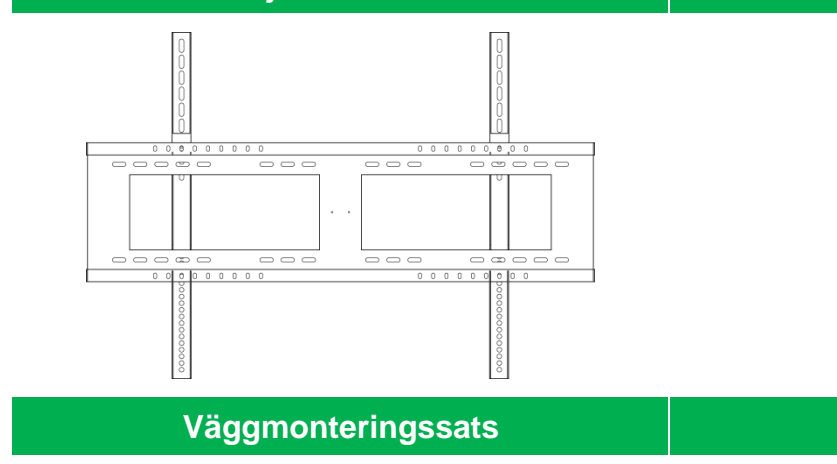

Ljudkabel

**USB-kabel** 

VGA-kabel

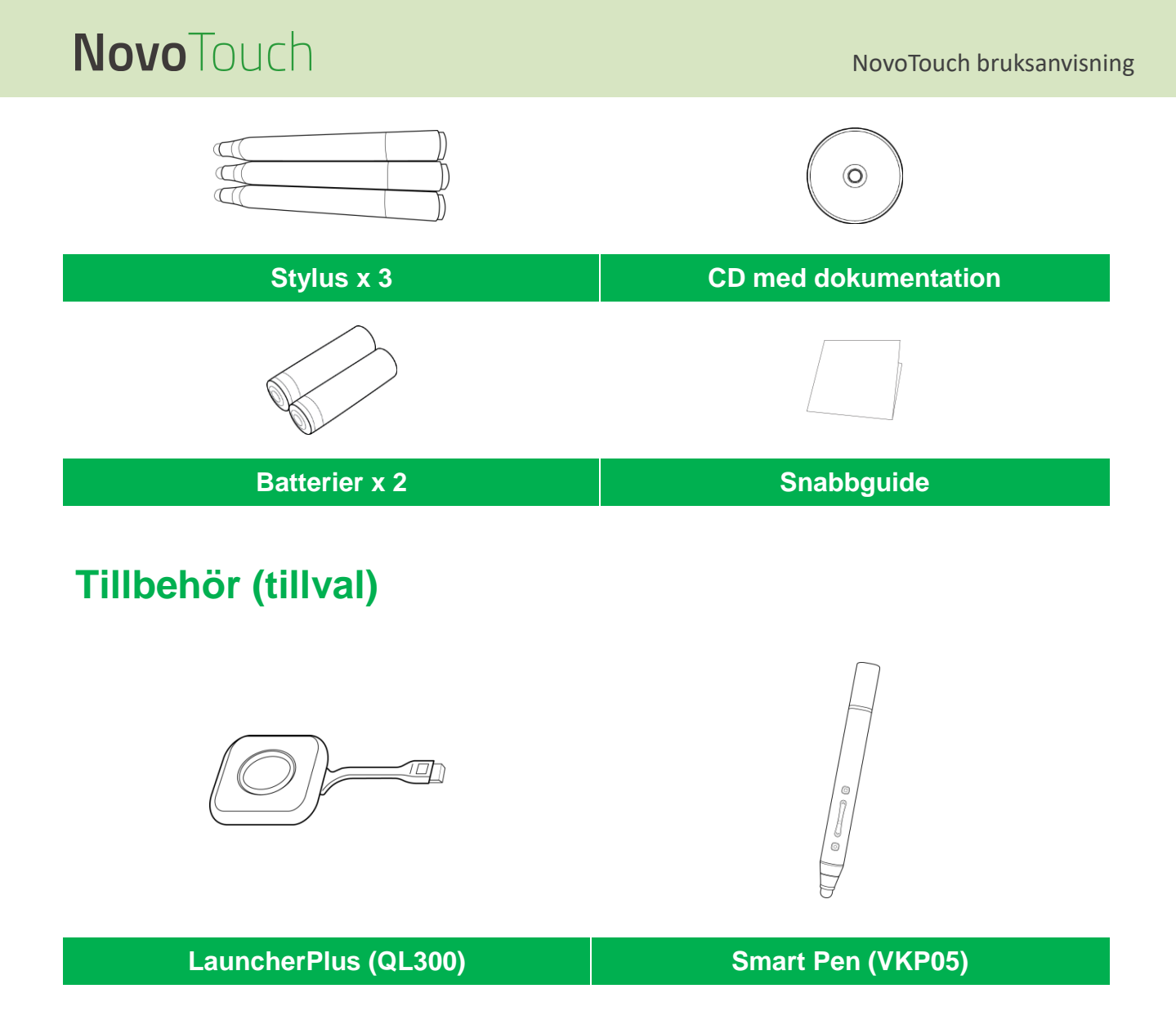

## Översikt

### Skärmens främre vy

Följande illustration visar skärmens framsida och dess olika komponenter:

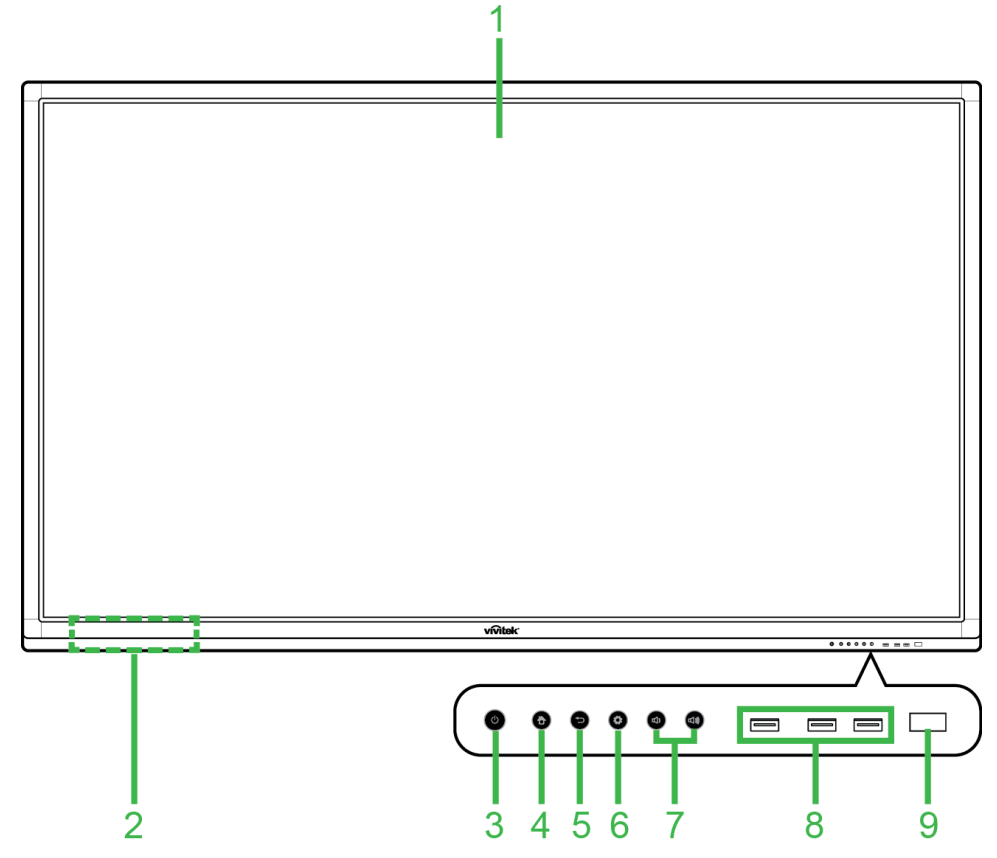

| Nr. | Objekt                          | Beskrivning                                                                                                    |
|-----|---------------------------------|----------------------------------------------------------------------------------------------------|
| 1   | Pekskärm                        | <ul> <li>Använd pekgester för att navigera i skärmens användargränssnitt.</li> <li>Tryck för att väcka displayen när den är i standbyläge (skärmen är av<br/>men displayen är på).</li> </ul>                                                                                                    |
| 2   | Hållare för magnetisk stylus    | Håller de stylus-pennor som ingår i displayen.                                                                                                    |
| 3   | Strömknapp/statusindikatorlampa | <ul> <li>Strömknapp:</li> <li>[När displayen är av]:<br/>Tryck för att slå på displayen.</li> <li>[När displayen är på]:<br/>Tryck för att placera displayen i vänteläge.<br/>Håll intryckt i 2 sekunder för att stänga av displayen.</li> <li>Statusindikatorlampa:</li> <li>Blå: Displayen är påslagen eller i vänteläge.</li> <li>Röd: Displayen är ansluten till en strömkälla men inte påslagen.</li> <li>Av: Displayen är inte ansluten till en strömkälla.</li> <li>Blinkande röd/blå: (1) Displayen är i vänteläge, (2) skärmen stängs av<br/>eller (3) firmware uppgraderas</li> </ul> |
| 4   | Hem-knapp                       | Öppnar skärmens startskärm.                                                                                                    |
| 5   | Tillbaka-knapp                  | Återgår till föregående skärm.                                                                                                    |
| 6   | Inställningsknapp               | Öppnar skärmens meny för ingångskälla.                                                                                                    |
| 7   | Volym upp/ner-knapp             | Minskar/ökar skärmens volym                                                                                                    |
| 8   | USB 2.,0-portar                 | Ansluter till ett USB-minne för att visa mediefiler eller till en mus/tangentbord.                                                                                                    |
| 9   | Fjärrkontroll IR-sensor         | Mottar signalen från displayens fjärrkontroll med en räckvidd på upp till 8 meter.                                                                                                    |

### Skärmens bakre vy

Följande illustration visar skärmens baksida och dess olika komponenter:

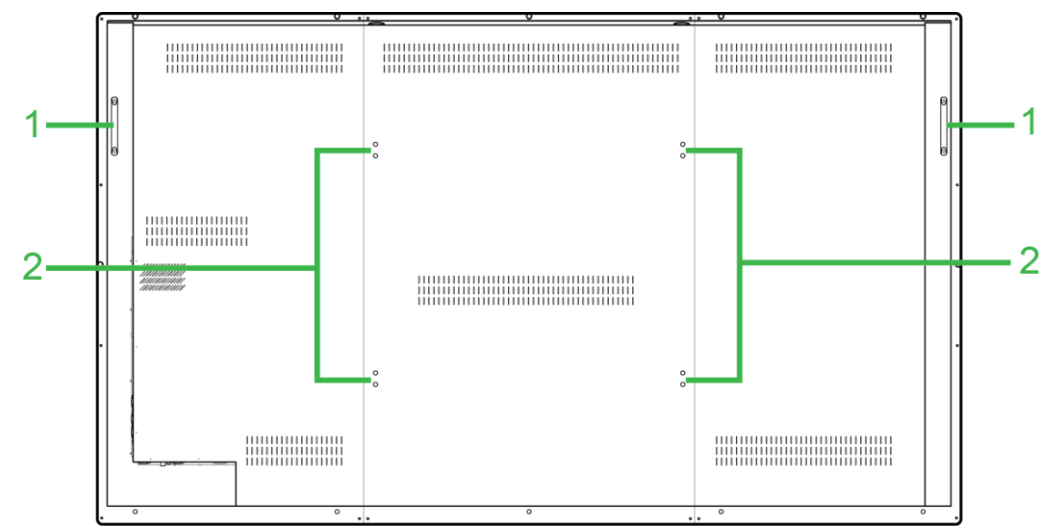

| Nr. | Objekt                     | Beskrivning                                                                                                    |
|-----|----------------------------|----------------------------------------------------------------------------------------------------|
| 1   | Handtag                    | Gör att du kan bära/flytta skärmen på ett säkert sätt.                                                                                |
| 2   | Skruvhål för väggmontering | Används för att installera väggmonteringen som medföljer displayen. Se<br>"Installera väggmonteringen" avsnittet för mer information. |

### Skärmens högra vy

Följande illustration visar skärmens högra sida och dess olika komponenter:

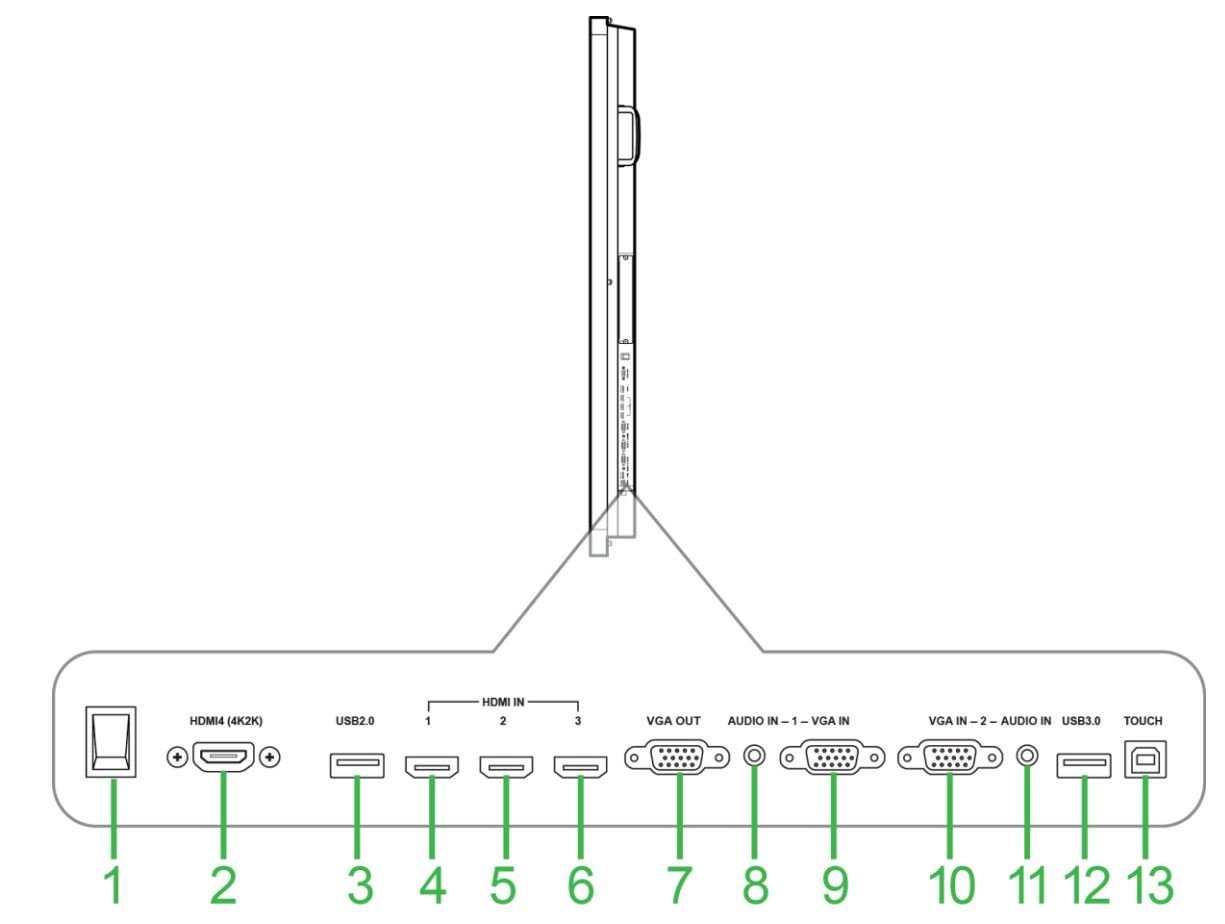

| Nr. | Objekt               | Beskrivning                                                                                                    |
|-----|----------------------|----------------------------------------------------------------------------------------------------|
| 1   | Strömbrytare         | Aktiverar displayen när den är ansluten till en strömkälla.                                                                           |
| 2   | HDMI-In-port 4 (1.4) | Ansluts till Blu-Ray/DVD-spelare, set-top-boxar, digitala mediaspelare, datorer eller andra videokällor för att sända video och ljud. |
| 3   | USB 2.0-port         | Ansluter till ett USB-minne för att visa mediefiler eller till en mus/tangentbord.                                                    |
| 4   | HDMI-In-port 1 (1.3) | Ansluts till Blu-Ray/DVD-spelare, set-top-boxar, digitala mediaspelare, datorer eller andra videokällor för att sända video och ljud. |
| 5   | HDMI-In-port 2 (1.3) | Ansluts till Blu-Ray/DVD-spelare, set-top-boxar, digitala mediaspelare, datorer eller andra videokällor för att sända video och ljud. |
| 6   | HDMI-In-port 3 (1.3) | Ansluts till Blu-Ray/DVD-spelare, set-top-boxar, digitala mediaspelare, datorer eller andra videokällor för att sända video och ljud. |
| 7   | VGA-Out-port         | Ansluts antingen till en andra bildskärm eller projektor för att duplicera eller förlänga videon som visas på displayen.              |
| 8   | Ljudintag 1          | Ansluts till videokällan som är ansluten till VGA-in port 1 för att sända ljud.                                                       |
| 9   | VGA-In-port 1        | Ansluts till en dator för att sända video.                                                                                            |
| 10  | VGA-In-port 2        | Ansluts till en dator för att sända video.                                                                                            |
| 11  | Ljudintag 2          | Ansluts till videokällan som är ansluten till VGA-in port 2 för att sända ljud.                                                       |
| 12  | USB 3.0-port         | Ansluter till ett USB-minne för att visa mediefiler eller till en mus/tangentbord.                                                    |
| 13  | Touch-port           | Ansluts till en dator så att pekskärmen kan styra datorns gränssnitt.                                                                 |

### Skärmens undre vy

Följande illustration visar skärmens undersida och dess olika komponenter:

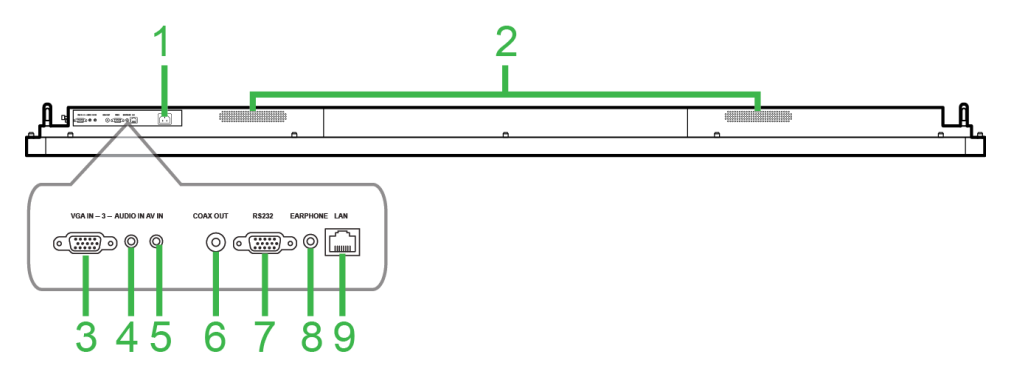

| Nr. | Objekt        | Beskrivning                                                                                   |
|-----|---------------|-----------------------------------------------------------------------------------------------|
| 1   | Strömkontakt  | Ansluts till ett vägguttag.                                                                   |
| 2   | Högtalare     | Sänder skärmens ljud.                                                                         |
| 3   | VGA-In-port 3 | Ansluts till en dator för att sända video.                                                    |
| 4   | Ljudintag 3   | Ansluts till videokällan som är ansluten till VGA-in port 3 för att sända ljud.               |
| 5   | AV-inkontakt  | Ansluts till DVD-spelare, set-top-boxar och andra källor för att sända analoga video och ljud |
| 6   | Coax-utport   | Ansluts till externa högtalare för att sända ljud.                                            |
| 7   | RS-232-port   | Ansluts till datorer eller servrar för kontrollkommandon.                                     |
| 8   | Hörlursuttag  | Ansluts till externa högtalare/hörlurar för att sända ljud.                                   |
| 9   | LAN-port      | Ansluter till en router för internetåtkomst.                                                  |

### Fjärrkontroll

Följande illustration visar displayens fjärrkontroll och dess knappar:

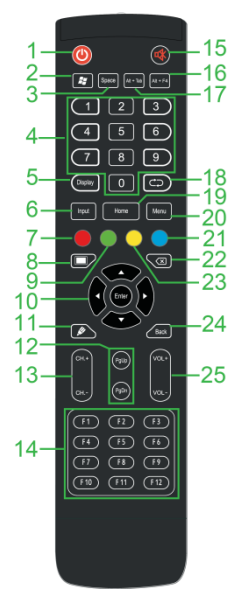

| Nr. | Knapp                                    | Beskrivning                                                                           |
|-----|------------------------------------------|---------------------------------------------------------------------------------------|
| 1   | Strömbrytare                             | Slår på eller stänger av skärmen.                                                     |
| 2   | Windows meny*                            | Utför samma åtgärd som Windows-tangenten på ett datortangentbord.                     |
| 3   | Mellanslagstangent*                      | Utför samma åtgärd som mellanslagstangenten på ett datortangentbord.                  |
| 4   | Numerisk knappsats                       | Numeriska knappar.                                                                    |
| 5   | Visningsinformation                      | Visar aktuell kanal/ingångsinformation.                                               |
| 6   | Ingångskälla                             | Öppnar menyn för ingångskälla.                                                        |
| 7   | Lås/Lås upp skärmknappar<br>och pekskärm | Inaktiverar/Aktiverar både knapparna på skärmens framsida och på skärmens pekskärm.   |
| 8   | Blank skärm                              | Gör att skärmen visar en monokromatisk skärm.                                         |
| 9   | Lås/Lås upp skärmknappar                 | Inaktiverar/Aktiverar knapparna på skärmens framsida.                                 |
| 10  | Navigeringsknappar                       | Navigerar mellan olika program och menyer som visas på skärmen.                       |
| 11  | Snabb ritning                            | Startar skärmverktyg för bildskärmar.                                                 |
| 12  | Sida upp/ner*                            | Utför samma åtgärd som sida upp/ner-tangenten på ett datortangentbord.                |
| 13  | Funktionsknappar                         | Funktionsknappar.                                                                     |
| 14  | F1 - F12*                                | Utför samma åtgärd som F1 - F12-tangenterna på ett datortangentbord.                  |
| 15  | Ljud av                                  | Inaktiverar skärmens ljud.                                                            |
| 16  | Alt+F4 (Stäng fönster)*                  | Utför samma åtgärd som Alt + F4-tangentkombinationen på ett<br>datortangentbord.      |
| 17  | Alt+Tab (Byt fönster)*                   | Utför samma åtgärd som Alt + Tab-tangentkombinationen på ett<br>datortangentbord.     |
| 18  | Funktionsknapp                           | Funktionsknapp.                                                                       |
| 19  | Hemskärm                                 | Återgår till startskärmen.                                                            |
| 20  | Inställningsmeny                         | Öppnar OSD:ns inställningsmeny.                                                       |
| 21  | Frys skärm                               | Fryser skärmen.                                                                       |
| 22  | Backslagstangent                         | Tar bort den inmatade texten.                                                         |
| 23  | Lås/Lås upp pekskärm                     | Inaktiverar/Aktiverar bildskärmens pekskärm och förhindrar att pekgester<br>fungerar. |
| 24  | Tillbaka                                 | Återgår till föregående skärm.                                                        |
| 25  | Volym +/-                                | Justerar skärmens ljudnivå.                                                           |

\*Funktionen fungerar endast när en OPS-enhet som körs i Windows är installerad på skärmen.

#### Installera batterier

Innan du använder displayens fjärrkontroll måste du först installera de två AAA-batterierna som medföljer displayen.

1. Öppna batterifackets lock på fjärrkontrollen.

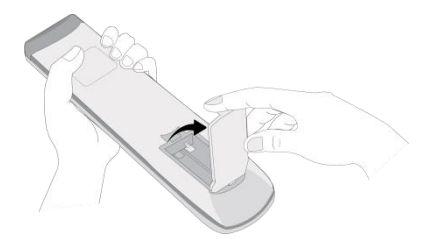

2. Sätt i batterierna så att + och - anslutningarna på batteriet matchar motsvarande terminaler i batterifacket.

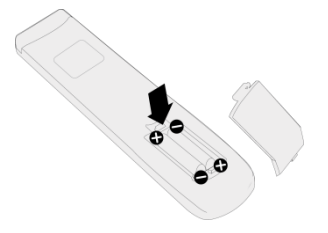

- VARNING! Om du inte installerar rätt batterier i rätt riktning kan det leda till skador eller eventuellt personskada.
- 3. Sätt tillbaka batterifackets lock på fjärrkontrollen.

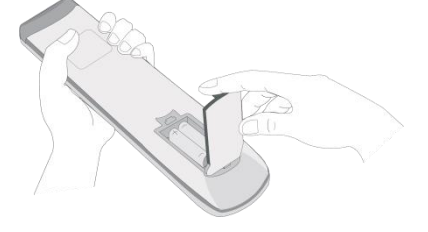

#### Använda fjärrkontrollen

När du använder fjärrkontrollen kontrollera att fjärrkontrollen pekar på IR-sensorn på framsidan av displayen inom ett avstånd på 8 meter och 30 grader till vänster och höger om IR-sensorn.

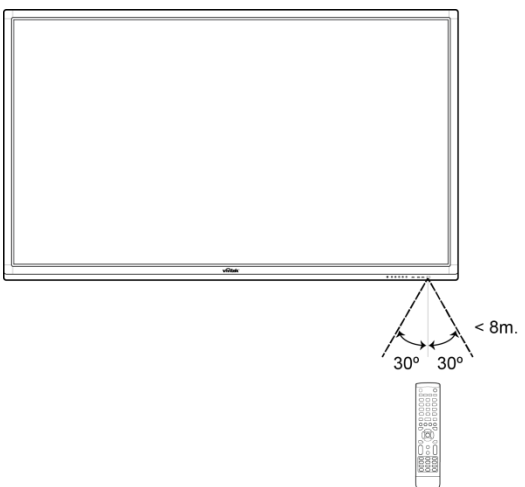

## Installera väggmonteringen

Innan du monterar väggmonteringen, försäkra dig om följande:

- Installation ska endast utföras av en certifierad tekniker.
- Maximal belastning på väggmonteringen: 150 kg (330 lbs).
- När du ställer in bildskärmen för att montera den på väggmonteringen, lägg den nedåt på en platt och stabil yta som täcks av ett skyddsark eller en trasa och en bordsduk som visas på bilden. Placera INTE skärmen på en yta som inte är skyddad.

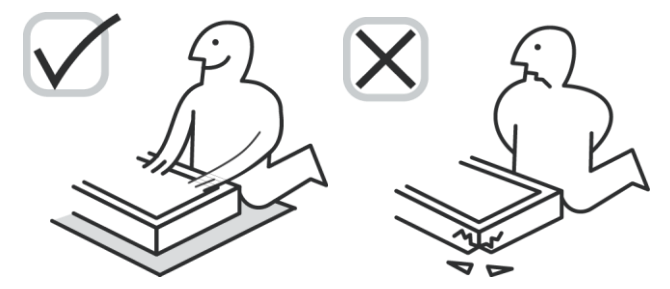

• Kontrollera att alla följande delar ingår i väggmonteringssatsen:

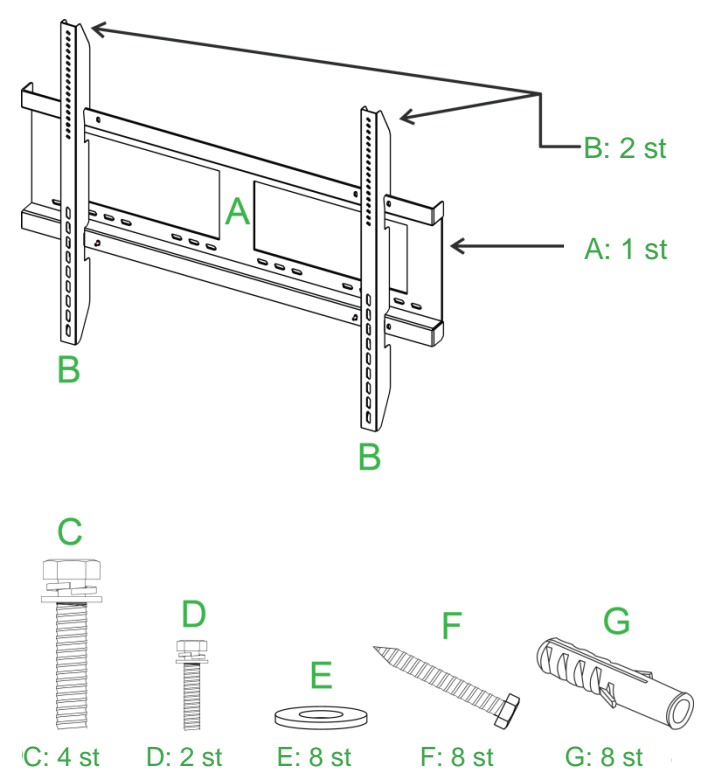

| Bokstav | Objekt            | Antal |
|---------|-------------------|-------|
| Α       | Väggmonteringsram | 1     |
| В       | Väggfästen        | 2     |
| С       | Konsolskruvar     | 4     |
| D       | Ramskruvar        | 2     |
| E       | Väggskruvskivor   | 8     |
| F       | Väggskruvar       | 8     |
| G       | Ankerskruvar      | 8     |

För att montera NovoTouch på en vägg följ instruktionerna nedan:

1. Montera de två (B) väggfästena på displayen med hjälp av de fyra (C) fästskruvarna.

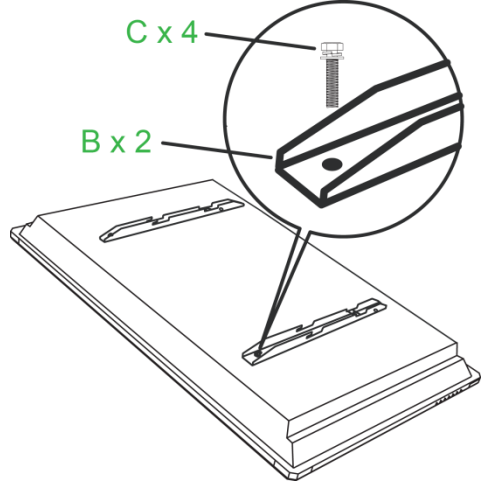

2. Montera de åtta (G) ankerskruvarna i väggen som du vill montera NovoTouch på.

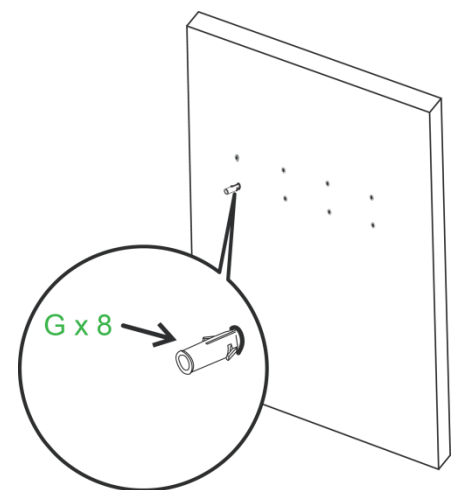

3. Montera väggmonteringsramen (A) på väggen genom att fästa de åtta (F) väggskruvarna och (E) brickorna på ankarna.

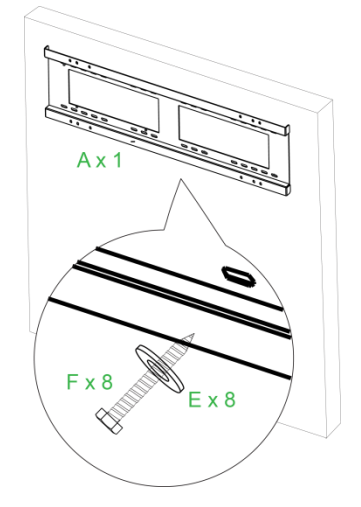

4. Montera skärmens väggfäste på väggmonteringsramen.

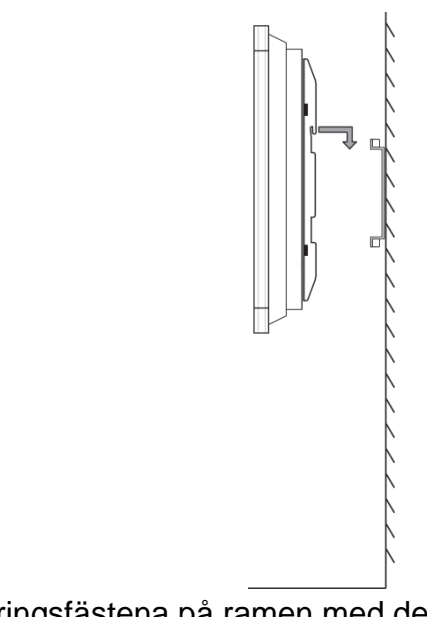

5. Säkra väggmonteringsfästena på ramen med de två (D) ramskruvarna.

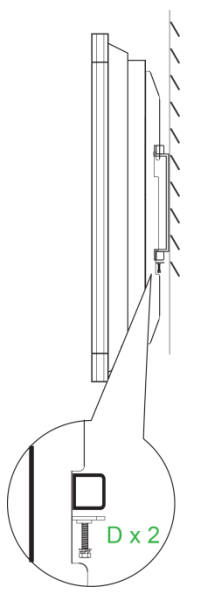

## Anslutningar

I det här avsnittet beskrivs vilka anslutningar som finns tillgängliga för de olika portarna som finns på antingen höger sida eller undersidan av NovoTouch-skärmen. **ANMÄRKNING:** Det rekommenderas att du gör alla anslutningar innan du slår på skärmen.

### HDMI-In (1.3/1.4)

HDMI-ingångarna ansluts till olika enheter som Blu-Ray/DVD-spelare, set-top-boxar, digitala mediaspelare, datorer och andra källor för att sända video och ljud på NovoTouch. När du ansluter en enhet till HDMI-porten:

- Använd en HDMI-kabel med en standard typ A HDMI-kontakt.
- Välj motsvarande HDMI-ingång i ingångskällamenyn på NovoTouch. Se Byta ingångskälla avsnittet för mer information om val av ingångskällor.

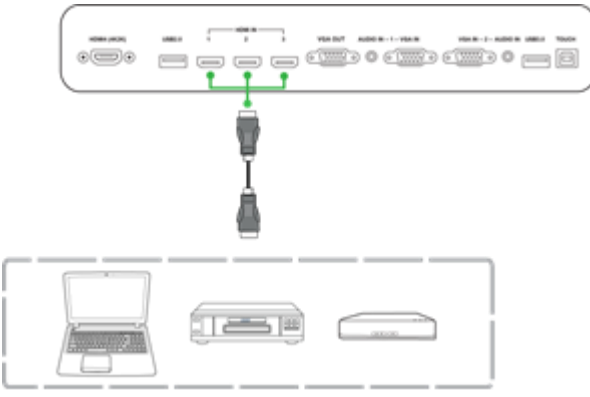

### VGA In

VGA-In-porten ansluts huvudsakligen till datorer för att sända video på NovoTouch. När du ansluter en enhet till VGA-In-porten:

- Använd en vanlig VGA-kabel.
- Välj motsvarande VGA-ingång i ingångskällamenyn på NovoTouch. Se Byta ingångskälla avsnittet för mer information om val av ingångskällor.
- Om du vill att NovoTouch också ska sända ljud från de anslutna enheterna, anslut en ljudkabel från ljudutgången på källan till ljudingången som motsvarar den anslutna VGA-inporten på NovoTouch (till exempel ljudingång 2 för VGA-in 2), som beskrivs i avsnittet Ljud in nedan.

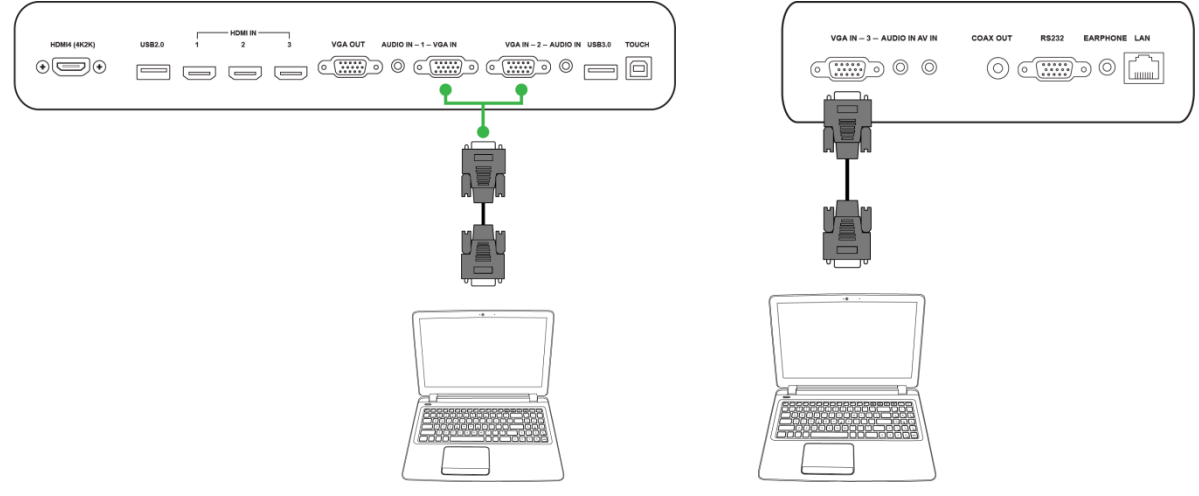

### Ljud in

Ljud in-uttaget används speciellt för anslutningar som endast har videoströmning (t.ex. en VGA-anslutning) genom att ansluta till ljuduttaget i videokällan för att sända ljudet från den källan. När du ansluter en enhet till ljud in-porten:

- Använd en vanlig 3,5 mm ljudkabel.
- Kontrollera att ljuduttaget som källan är ansluten till motsvarar ljuduttagets respektive VGA-källa (till exempel ljudingång 2 används för VGA-in 2).

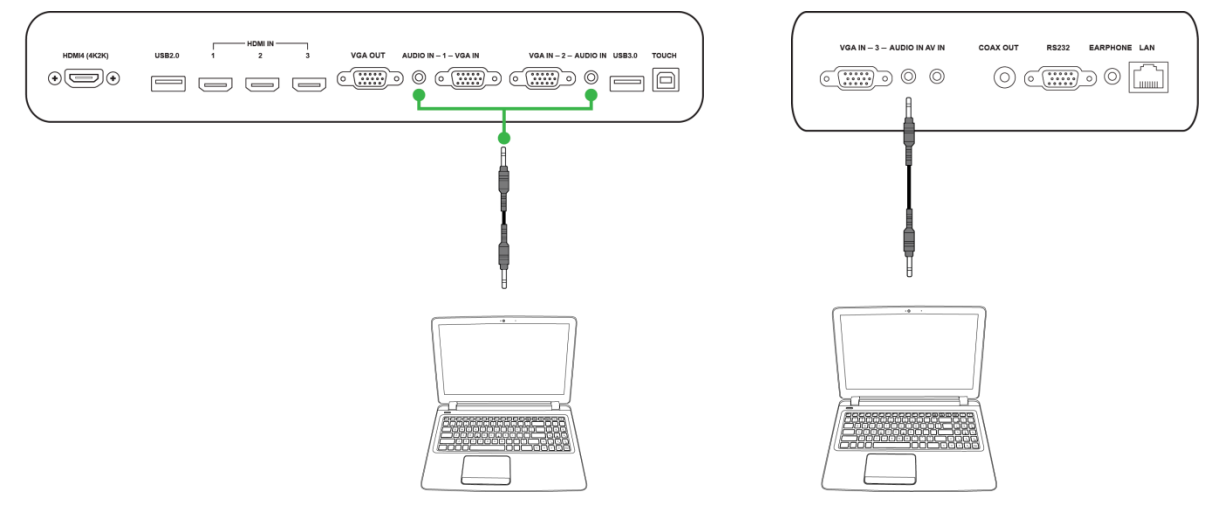

### LAN (RJ-45)

LAN (RJ-45) -porten ansluts till en router eller en hubb för att tillåta NovoTouch att komma åt internet. När du ansluter en router till LAN-porten:

• Använd en vanlig Ethernet-kabel.

**ANMÄRKNING:** Endast LAN-porten på höger sida är funktionell på NovoTouch. Anslut INTE till LAN-porten längst ner på NovoTouch.

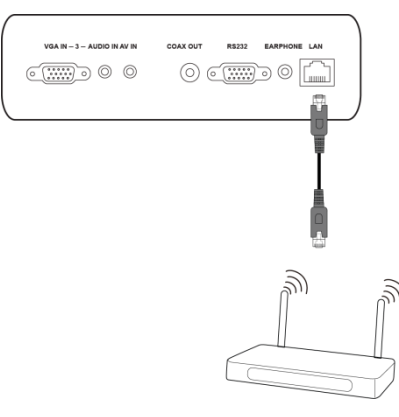

### Touch

Touch-porten låter dig ansluta en dator (via någon av dess USB-portar) till NovoTouch och använda pekskärmen på NovoTouch för att styra datorns skärmgränssnitt. När du ansluter en dator till touch-porten:

- Använd en USB-kabel från typ A till typ B.
- Se till att en videoanslutning för datorn är gjord och att motsvarande ingångskälla väljs i menyn för ingångskälla så att pekskärmen kan visa dators gränssnitt.
- Låt datorn installera alla nödvändiga drivrutiner.

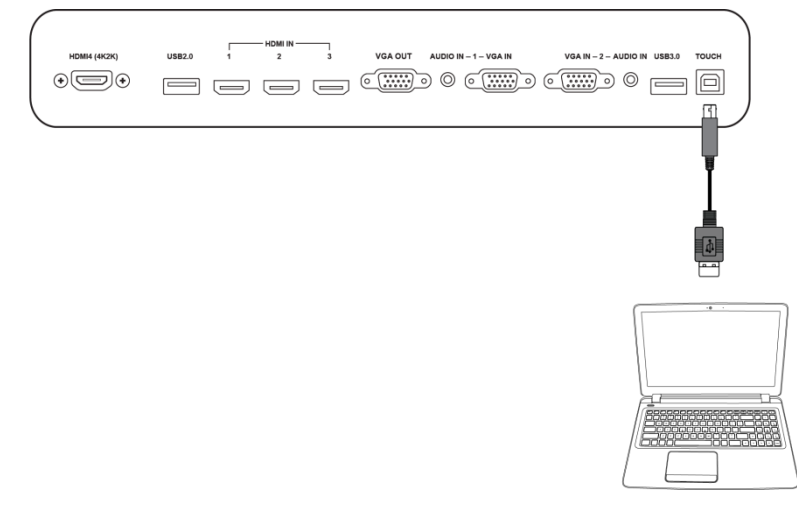

### AV in

AV in-porten ansluts till olika enheter som DVD-spelare, set-top-boxar och andra källor för att sända analog video och ljud på NovoTouch. När du ansluter en enhet till AV in-porten:

- Använd en 3-till-1 komposit/RCA-kabel eller motsvarande konverterkabel.
- Välj motsvarande AV-ingång i ingångskällamenyn på NovoTouch. Se Byta ingångskälla avsnittet för mer information om val av ingångskällor.

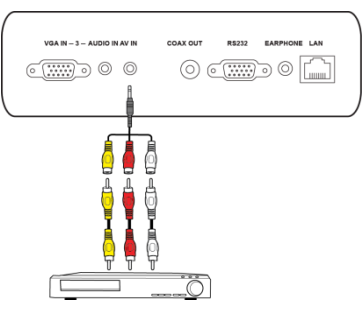

### **RS-232**

AV In-porten ansluts till en dator eller server för att ge data och styrsignaler till NovoTouch. När du ansluter en enhet till RS-232-porten:

• Använd en vanlig RS-232-kabel.

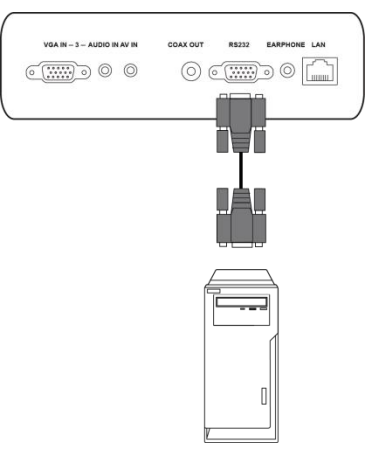

### USB (2.0/3.0)

USB-portarna gör att du kan ansluta USB-minnen för direkt uppspelning av lagrade medier, liksom USB-enheter, t.ex. en mus eller tangentbord för en enklare navigering av NovoTouchs gränssnitt. När du ansluter ett USB-minne:

• Starta appen Finder för att visa mediefilerna som är lagrade på flashminnet. Se Finder avsnittet för mer information.

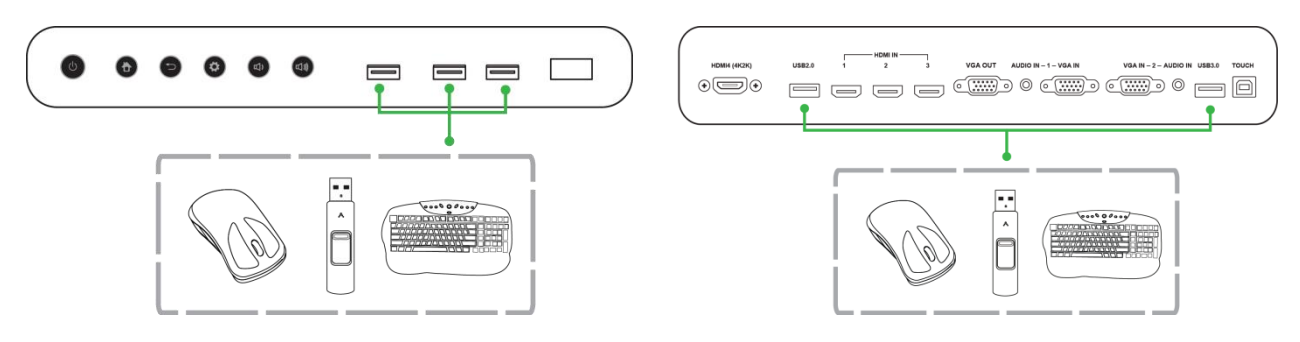

### VGA Ut

VGA ut-porten ansluts till VGA-in-porten på andra skärmar eller projektorer för att kopiera eller förlänga videon som visas på NovoTouch på den anslutna bildskärmen/projektorn. När du ansluter en annan skärmenhet till VGA ut-porten:

- Använd en vanlig VGA-kabel.
- Välj motsvarande VGA-ingång på den andra skärmen.

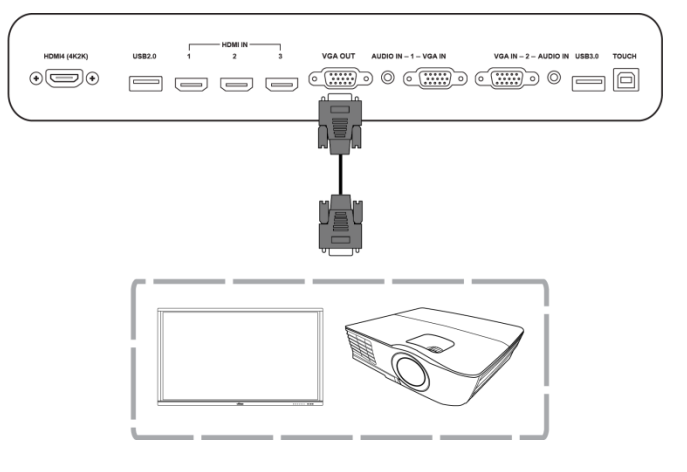

### Hörlur

Högtalaruttaget ansluts till externa högtalare/hörlurar för att sända ljud från NovoTouch.

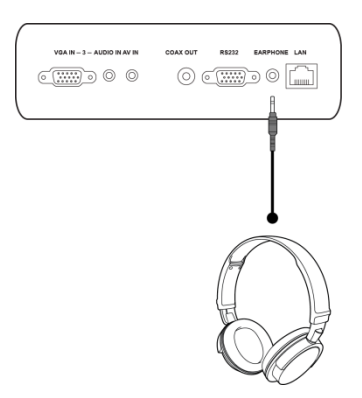

### Coax-Out

Coax-Out-uttaget ansluts till externa högtalare för att sända ljud från NovoTouch. När du ansluter externa högtalare till Coax-Out-uttaget:

• Använd en vanlig coaxial-kabel.

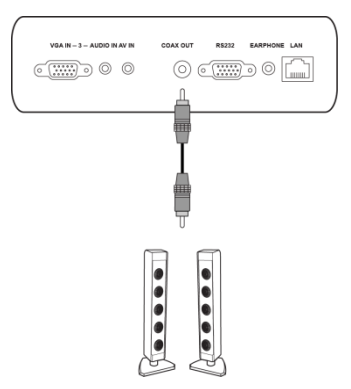

## Komma igång

### Slå på skärmen

Efter montering/installation av NovoTouch på önskad plats måste du strömförsörja displayen enligt följande steg:

1. Anslut den medföljande strömkabeln till skärmen och en strömkälla.

ANMÄRKNING: Använd endast strömkabeln som finns i förpackningen med displayen.

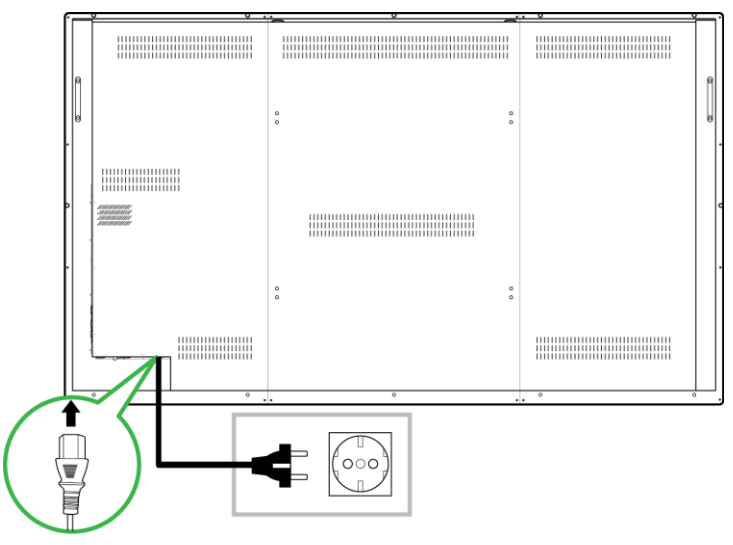

2. Slå på strömbrytaren längst ner på skärmen.

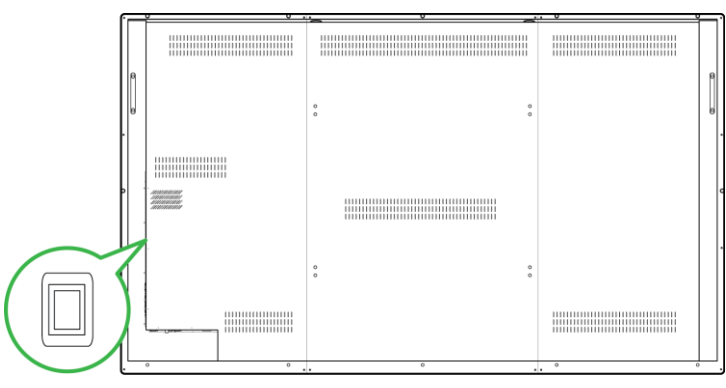

3. Tryck på strömbrytaren på displayen eller fjärrkontrollen för att slå på displayen.

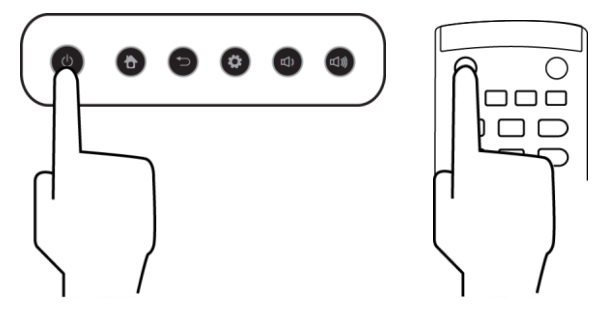

### Byta ingångskälla

När du har gjort en videoingångsanslutning, öppna menyn för ingångskälla för att välja vilken ingångskälla som ska visas på skärmen. För att öppna menyn för ingångskälla väljer du en av följande metoder:

• Tryck på inställningsknappen på skärmens framsida

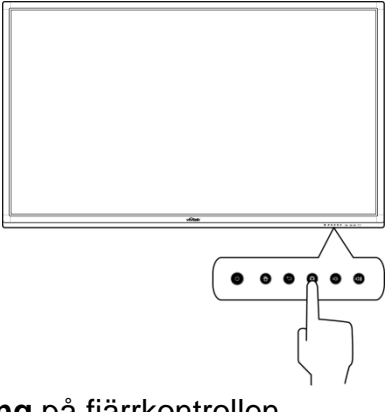

• Tryck på knappen Inmatning på fjärrkontrollen.

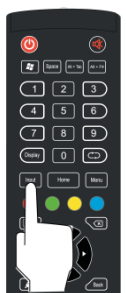

• Tryck och håll ner på pekskärmens botten och svep uppåt.

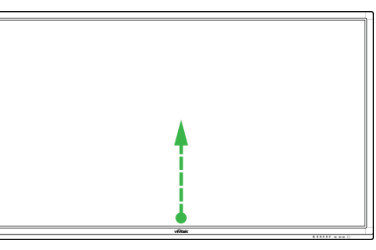

När insignalkällmenyn är öppen väljer du den videoingång du vill visa på displayen. Videoingångar med en blå punkt nedan anger de videoingångar som för tillfället är anslutna.

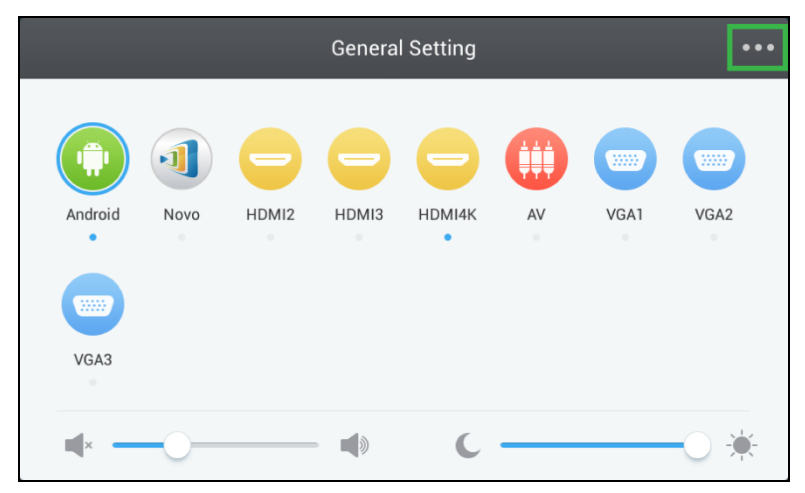

### Bildskärmsinställningar

Menyn för bildskärmsinställningar är en skärmmeny (OSD) som låter dig konfigurera olika video/ljudrelaterade inställningar för displayen. För att öppna inställningsmenyn väljer du en av följande metoder:

 Öppna menyn för ingångskälla och välj sedan ••• längst upp till vänster på ingångskällamenyn.

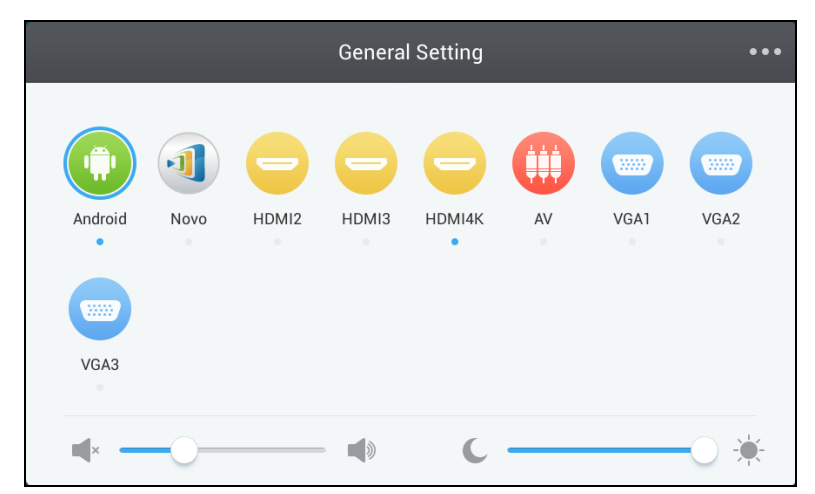

• Tryck på knappen Meny på fjärrkontrollen.

| ۷ 🕙                  |    |
|----------------------|----|
| Space A11-Teb A11+F4 |    |
| 123                  |    |
| 4 5 6                |    |
| 789                  |    |
|                      |    |
| Input Home Menu      |    |
|                      |    |
|                      |    |
| (Enter)              |    |
|                      | /  |
|                      | _/ |

Menyn för bildskärmsinställningar innehåller följande för undermenyer:

- Ljud
- Skärm
- Skärm
- Justera

#### Ljud

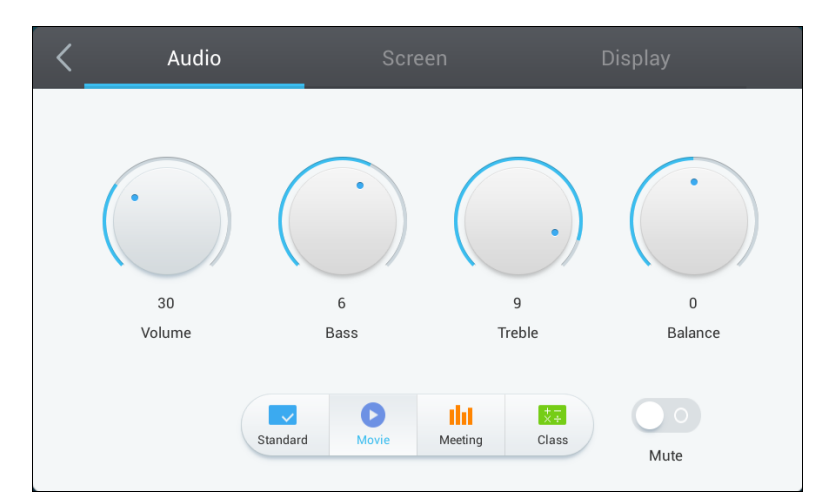

#### Med Ljud-inställningsmenyn kan du justera följande inställningar:

| Objekt                     | Beskrivning                                                                                                    |
|----------------------------|----------------------------------------------------------------------------------------------------|
| Volym                      | Justerar volymen för displayen.                                                                                                    |
| Bas                        | Justerar lågfrekvent ljudnivå för displayen.                                                                                                    |
| Diskant                    | Justerar högfrekvent ljudnivå för displayen.                                                                                                    |
| Balans                     | Justerar vänster/höger ljudbalans för displayen.                                                                                                    |
| Förinställda inställningar | Ger olika förinställda ljudinställningar för displayen.<br>De tillgängliga inställningarna inkluderar: <b>Standard</b> , <b>Film</b> , <b>Möte</b> och <b>Lektion</b> . |
| Ljud av                    | Inaktiverar skärmens ljud.                                                                                                    |

#### Skärm

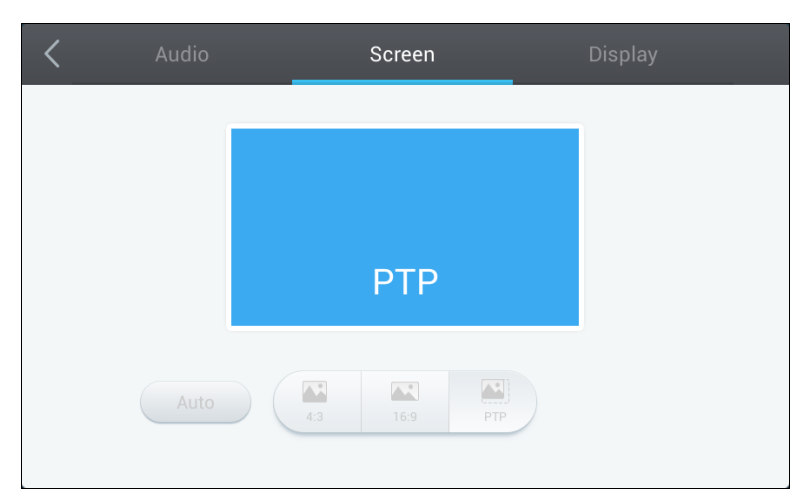

#### Med **Skärm**-inställningsmenyn kan du justera följande inställningar:

| Objekt                 | Beskrivning                                                                                                |
|------------------------|----------------------------------------------------------------------------------------------------|
| Automatiskt            | Låter skärmen justera skärmförhållandet automatiskt baserat på videokällan.                                |
| 4:3                    | Ställer in ett 4:3 skärmformat för video.                                                                  |
| 16:9                   | Ställer in ett 16:9 skärmformat för video.                                                                 |
| PTP (pixel-till-pixel) | Visar video utan att skala den så att varje pixel i videon korrelerar med en enskild pixel på bildskärmen. |

### Skärm

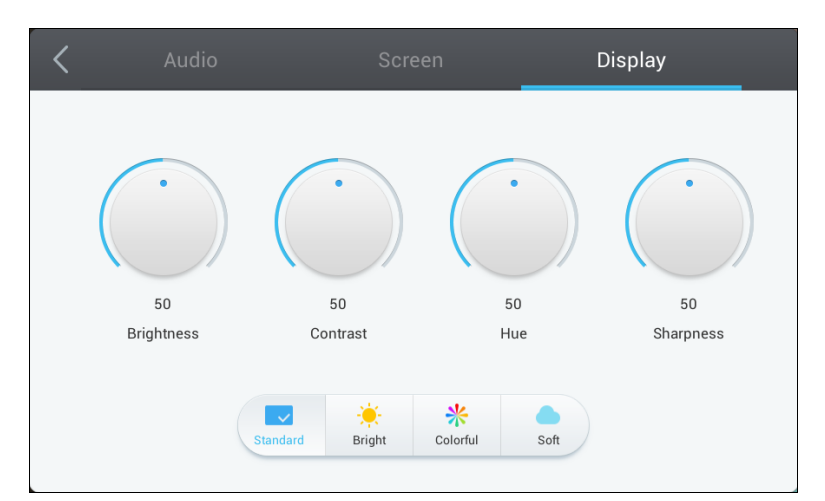

#### Med Skärm-inställningsmenyn kan du justera följande inställningar:

| Objekt                     | Beskrivning                                                                                                    |
|----------------------------|----------------------------------------------------------------------------------------------------|
| Ljusstyrka                 | Justerar ljusstyrkan för displayen.                                                                                                    |
| Kontrast                   | Justerar kontrasten för displayen.                                                                                                    |
| Färgton                    | Justerar nyansen för displayen.                                                                                                    |
| Skärpa                     | Justerar skärpan för displayen.                                                                                                    |
| Förinställda inställningar | Ger olika förinställda videoinställningar för displayen.<br>De tillgängliga inställningarna inkluderar: <b>Standard</b> , <b>Ljus</b> , <b>Färgglad</b> och <b>Mjuk.</b> |

## Använda skärmen

### Hemskärm

När NovoTouch är påslagen och ingen videokälla väljs eller om knappen **NovoTouch** markeras i menyn för ingångskälla visas NovoTouch-startskärm som standard. Startskärmen är det huvudsakliga användargränssnittet för NovoTouch, där du kan starta följande nyckelprogram installerade på NovoTouch, samt en uppsättning touch-baserade verktyg:

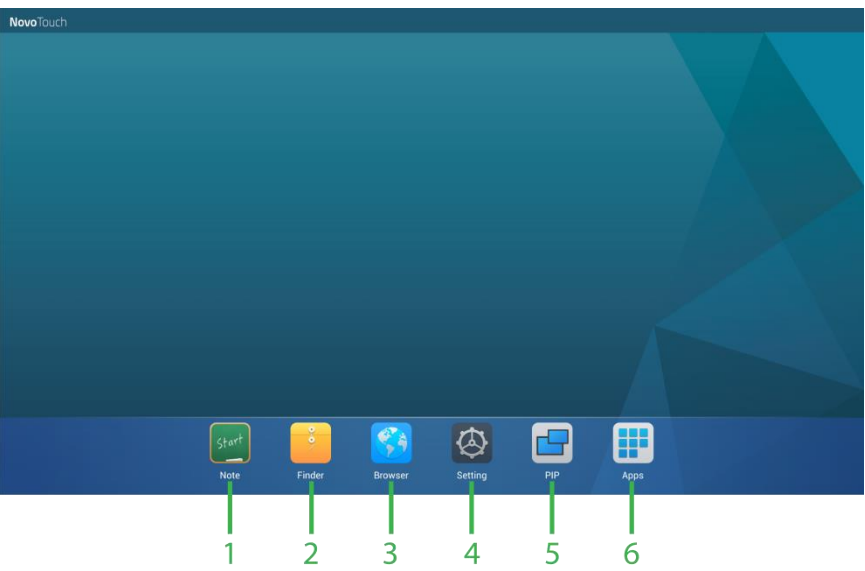

| Nr. | Objekt        | Beskrivning                                                                                                    |  |
|-----|---------------|----------------------------------------------------------------------------------------------------|--|
| 1   | Obs!          | Öppnar sketchpad-appen.                                                                                                    |  |
| 2   | Finder        | Öppnar filnavigationsappen.                                                                                                    |  |
| 3   | Webbläsare    | Öppnar webbläsaren.                                                                                                    |  |
| 4   | Inställningar | Öppnar menyn systeminställningar för NovoTouch.<br>ANMÄRKNING: Denna inställningsmeny styr NovoTouch-systeminställningar<br>och skiljer sig från menyn för bildskärmsinställningar. |  |
| 5   | PIP           | Öppnar fönstret bild-i-bild.                                                                                                    |  |
| 6   | Alla appar    | Öppnar en meny med alla appar som är installerade på NovoTouch.                                                                                                    |  |

Startskärmen för NovoTouch kan inte konfigureras, men appgenvägar och widgets kan läggas till ytterligare skärmar på gränssnittet genom att trycka på och hålla pekskärmen tills skärmen för widgets och genvägar visas.

Se följande avsnitt för mer information om de olika appar och verktyg som finns på startsidan.

### Obs!

Anteckningsappen låter dig använda pekskärmen som en skisspalett för att rita fritt på skärmen med hjälp av pekgester.

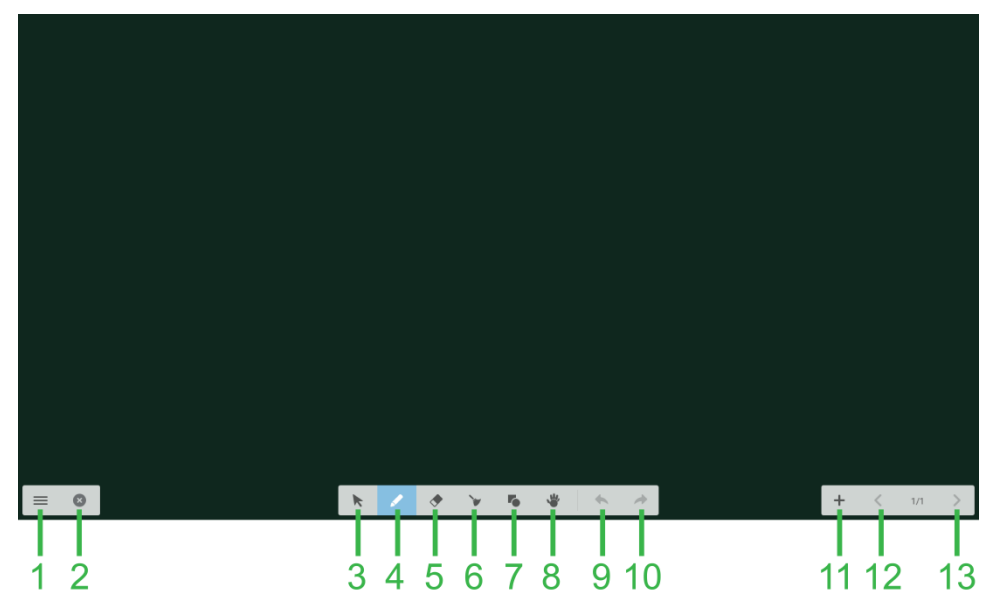

| Nr. | Objekt             | Beskrivning                                                                                                    |
|-----|--------------------|----------------------------------------------------------------------------------------------------|
| 1   | Filmeny            | Låter dig spara/öppna/starta nya ritningar, importera/exportera bilder och<br>utföra andra filrelaterade åtgärder. |
| 2   | Stäng              | Stänger anteckningsappen.                                                                                          |
| 3   | Markör             | Ger dig möjlighet att välja och flytta objekt som ritats på pekskärmen.                                            |
| 4   | Ritverktyg         | Ger dig möjlighet att rita samt konfigurera storleken och färgen på ritverktyget du vill använda.                  |
| 5   | Raderingsverktyg   | Ger dig möjlighet att radera objekt som ritats på pekskärmen.                                                      |
| 6   | Rensa alla verktyg | Ger dig möjlighet att radera samtidigt alla objekt som ritats på pekskärmen.                                       |
| 7   | Formverktyg        | Gör det möjligt att lägga till linjer och former på ritningen.                                                     |
| 8   | Zoomverktyg        | Gör det möjligt att ändra teckningens skala.                                                                       |
| 9   | Ångra              | Avbryter föregående åtgärd.                                                                                        |
| 10  | Göra om            | Återställer föregående åtgärd.                                                                                     |
| 11  | Lägg till sida     | Lägger till en ny sida på ritningen.                                                                               |
| 12  | Föregående sida    | Hoppar till föregående sida.                                                                                       |
| 13  | Nästa sida         | Hoppar till nästa sida.                                                                                            |

### Finder

I Finder-appen kan du navigera bland de filer och mappar som sparas lokalt på NovoTouch, liksom alla lagringsenheter som är anslutna till portar.

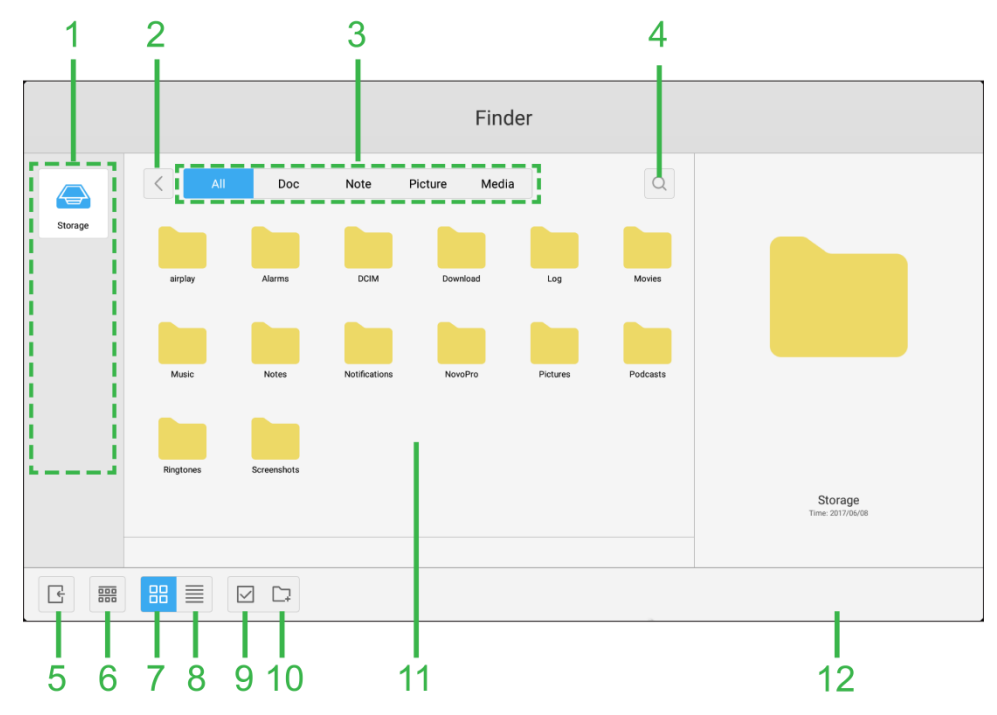

| Nr. | Objekt                     | Beskrivning                                                                                                    |
|-----|----------------------------|----------------------------------------------------------------------------------------------------|
| 1   | Lista över lagringsenheter | Visar de olika lagringsenheter som finns tillgängliga för att navigera i appen, välja en lagringsenhet för att navigera.                                                             |
| 2   | Föregående                 | Hoppar till föregående mapp som öppnats i navigationsfönstret.                                                                                                    |
| 3   | Filtyp                     | Ger dig möjlighet att visa filer baserat på filtyp.                                                                                                    |
| 4   | Sök                        | Låter dig söka efter specifika filer.                                                                                                    |
| 5   | Avsluta                    | Avslutar Finder-appen.                                                                                                    |
| 6   | Sortera                    | Sorterar filer antingen efter namn, typ, storlek eller tid.                                                                                                    |
| 7   | Miniatyr                   | Ändrar navigationsfönstret till miniatyrvisning.                                                                                                    |
| 8   | Lista                      | Ändrar navigationsfönstret till listvisning.                                                                                                    |
| 9   | Välj                       | Låter dig välja flera filer i navigationsfönstret. När filer väljs kommer en filhanteringsmeny att öppnas så att du kan kopiera, klistra in, klippa, ta bort, etc. de valda filerna. |
| 10  | Välj alla                  | Väljer alla filer i navigeringsfönstret. När filer väljs kommer en filhanteringsmeny att öppnas så att du kan kopiera, klistra in, klippa, ta bort, etc. de valda filerna.           |
| 11  | Navigationsfönster         | Navigera genom filmappar i det här fönstret.                                                                                                    |
| 12  | Fildetaljer                | Visar detaljer för filen vald i navigationsfönstret.                                                                                                    |

### Webbläsare

I webbläsaren kan du navigera på internet på NovoTouch efter att ha anslutit skärmen till en internetanslutning via antingen en Ethernet-anslutning eller en trådlös anslutning. Se avsnitt LAN (RJ-45) för mer information om anslutning av skärmen till internet.

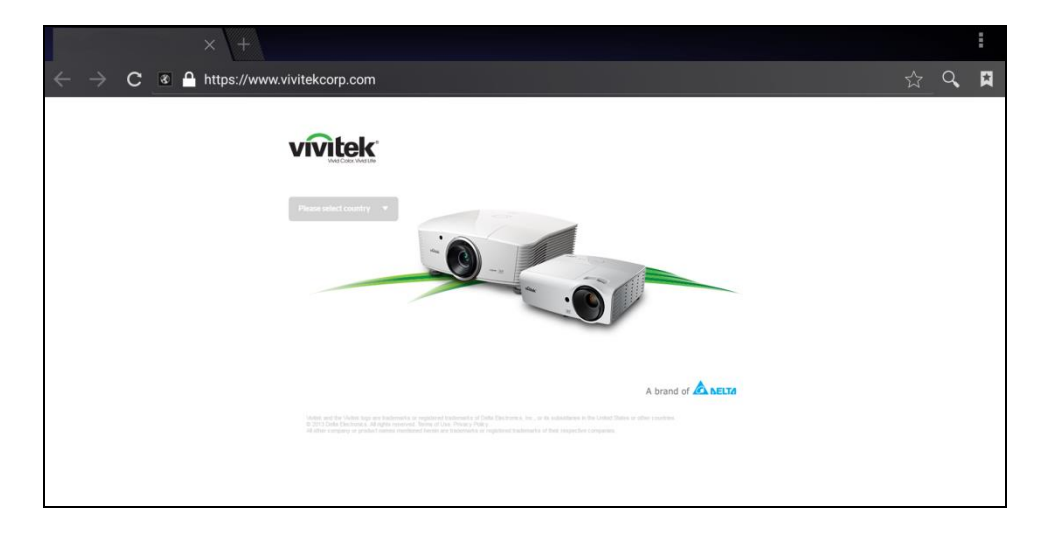

### Systeminställningar

Menyn för systeminställningar låter dig konfigurera eller visa olika inställningar relaterade till systemet/programvaran för NovoTouch.

| Settings            |   |                      | ۵ |
|---------------------|---|----------------------|---|
| Wireless & networks |   |                      |   |
| ♥ Wi-Fi             | * | Bluetooth            |   |
| O Data usage        |   | More                 |   |
| Device              |   |                      |   |
| Display             | ٠ | Sound & notification |   |
| 🍯 Apps              |   | Storage & USB        |   |
| Memory              | ÷ | Users                |   |
| Display Output      | • | ScreenshotSetting    |   |
| Personal            |   |                      |   |
| Location            | ô | Security             |   |
|                     |   |                      |   |

## Rengöring av displayen

När du rengör NovoTouch-skärmen, se till att du följer instruktionerna nedan för att förhindra skador på skärmen och dess panel.

- Innan du börjar rengöra bildskärmen, se till att den är avstängd och frånkopplad från strömkällan. Ta bort eventuella stylus-pennor, pennor eller tillbehör som är anslutna till displayen.
- Använd inga kemikalier på panelerna.
- Använd inga slipmedel för att torka av displayen, använd en ren mjuk, luddfri trasa istället för att torka av displayen.
- Spruta inte vatten direkt på displayen, fyll en sprayflaska med vatten och spraya direkt i rengöringsduken istället. Efter att ha torkat av displayen med den våta rengöringsduken använd en annan, ren mjuk, luddfri trasa för att torka av displayen.
- Se till att allt damm, skräp och fläckar tas bort från skärmen, och se till att hörnen och kanterna också torkas rena.
- Vid torkning av displayen använd en cirkelrörelse enligt bilden nedan:

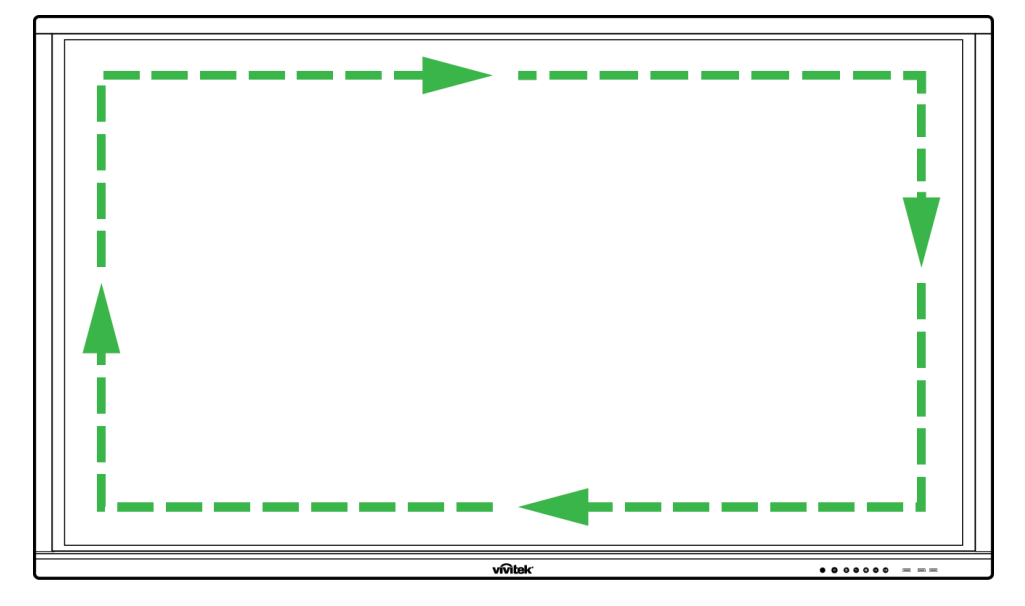

## Specifikationer

| Modellnamn                    |                  |             | NovoTouch LK9810i                                                                                                    |  |  |
|-------------------------------|------------------|-------------|----------------------------------------------------------------------------------------------------|--|--|
| Skärmtyp/Storlek/Te           | knik             |             | 98" bakgrundsbelyst LED (IPS-panel)                                                                                  |  |  |
| Ljusstyrka (Typisk/Minimum)   |                  |             | 440cd/m <sup>2</sup> /400cd/m <sup>2</sup>                                                                           |  |  |
| Kontrastförhållande (typiskt) |                  |             | 1 300:1                                                                                                    |  |  |
| Naturlig upplösning           |                  |             | 4K Ultra-HD (3840 x 2160)                                                                                            |  |  |
| Visningsvinkel (H/V)          |                  |             | 178º/178º                                                                                                    |  |  |
| Bildförhållande               |                  |             | 16:9                                                                                                    |  |  |
| Svarstid (MS)                 |                  |             | 5ms (typ)                                                                                                    |  |  |
| Pekteknik                     |                  |             | Infraröd touch                                                                                                    |  |  |
| Pekpunkter (rita/pek          | a)               |             | 5 punkter/10 punkter                                                                                                 |  |  |
| Operativsystemvers            | ion              |             | Android™ v4.2.1                                                                                                    |  |  |
|                               | Ingång           | Skärm       | HDMI v1.4 (x1), HDMI v1.3 (x3), AV-In (x1), VGA-In (x1)                                                              |  |  |
|                               | ingang           | Ljud        | Ljudingång (3,5mm) (x1)                                                                                              |  |  |
|                               | Utaåna           | Skärm       | VGA ut (1080P) (x1)                                                                                                  |  |  |
|                               | organg           | Ljud        | Ljud ut (3,5mm) (x1), Coaxial-Out (RCA) (x1)                                                                         |  |  |
| Anslutningar                  | Internet         |             | LAN (RJ45) (x1)                                                                                                    |  |  |
|                               | Kontroll         |             | RS232 (x1)                                                                                                    |  |  |
|                               |                  | Framsida    | USB 2.0 (x3)                                                                                                    |  |  |
|                               | USB              | Sida        | USB 2.0 (x1), USB 3.0 (x1), USB typ B (x2)(för touch-port)                                                           |  |  |
|                               |                  | Nederst     | Inte tillämpligt                                                                                                    |  |  |
| Expansionsmodul               | Window           | ws PC-modul | Valfritt (48 stift)                                                                                                  |  |  |
| Interna högtalare             |                  |             | 10W (x2) (Stereo)                                                                                                    |  |  |
| Mått (B x D x H)              |                  | iFPD        | 2 257 x 1 335 x 110 mm<br>(88,8" x 52,6" x 4,3")                                                                     |  |  |
| (beräknad)                    |                  | Med handtag | 2 257 x 1 335 x 121 mm<br>(88.8" x 52.6" x 4.8")                                                                     |  |  |
| Vikt (beräknad)               |                  |             | 150 kg (331 lbs)                                                                                                    |  |  |
| Tillgänglig färg              | Tillgänglig färg |             | Svart                                                                                                    |  |  |
| Standardtillbehör             |                  |             | Nätkabel, VGA-kabel, USB-kabel, ljudkabel, stylus-penna (x3), fjärrkontroll, väggmonteringssats, dokumentationspaket |  |  |

## Felsökning

#### Om displayen inte fungerar normalt

|                                |   | Kontrollera om det finns föremål mellan fjärrkontrollen och              |  |
|--------------------------------|---|--------------------------------------------------------------------------|--|
| Fol på fjörrkontrollon         |   | IR-sensorfönstret, som leder till fel på fjärrkontrollen.                |  |
| Fei pa ijankontrollen          | 2 | Kontrollera om batterielektroderna i fjärrkontrollen är i rätt riktning. |  |
|                                |   | Kontrollera om batterierna i fjärrkontrollen behöver bytas ut.           |  |
|                                | 1 | 1 Kontrollera om viloläget är inställt eller inte.                       |  |
| Maskinon stängs av automatiskt | 2 | Kontrollera om det har uppstått ett strömavbrott.                        |  |
| Maskinen stangs av automatisk  | c | Kontrollera om det finns en signal (displayen kan stängas av efter       |  |
|                                |   | en inaktivitetstid).                                                     |  |

#### Problem med datorläge

| Signalen är utanför räckvidden               |   | Kontrollera om displayen är korrekt inställd.              |  |
|----------------------------------------------|---|------------------------------------------------------------|--|
|                                              |   | Kontrollera om upplösningen är den bästa upplösningen.     |  |
| Bakgrunden har vertikala linjer eller streck |   | Välj automatisk korrigering i OSD-inställningsmenyn.       |  |
|                                              |   | Justera klock- och fasvärdena i OSD-inställningsmenyn.     |  |
| Bildon coknor föra ollor förgon              | 1 | Kontrollera om videokabeln är rätt ansluten eller har      |  |
| ör folgktig                                  |   | kvalitetsproblem.                                          |  |
| ai leiaktig                                  | 2 | Justera ljusstyrka eller kontrast i OSD-inställningsmenyn. |  |
| Skärmformatot städs into                     | 1 | Välj automatisk korrigering i OSD-inställningsmenyn.       |  |
| Skannionnalet stods inte                     | 2 | Justera klock- och fasvärdena i OSD-inställningsmenyn.     |  |

### Problem med pekfunktionen

| Pekfunktionen fungerar inte |   | Kontrollera om pekskärmens drivrutin är installerad.             |  |
|-----------------------------|---|------------------------------------------------------------------|--|
|                             |   | Kontrollera om kontaktpunktens storlek är jämförbar med fingret. |  |
| Doklägot är fol             |   | Kontrollera om pekskärmens drivrutin är installerad.             |  |
| reklaget af tei             | 2 | Kontrollera om pekpennan är vänd mot skärmen.                    |  |

#### Videor fungerar inte normalt

|                                                                                                    |   | Kontrollera om maskinen är påslagen.                            |  |
|----------------------------------------------------------------------------------------------------|---|-----------------------------------------------------------------|--|
|                                                                                                    | 2 | Kontrollera om signalkabeln är korrekt ansluten och om rätt     |  |
| Ingen bild och inget ljud                                                                                                    |   | ingangskalla ar vald.                                           |  |
|                                                                                                    | 2 | Om skärmen är i internt datorläge, kontrollera om den interna   |  |
|                                                                                                    |   | datorn är igång.                                                |  |
| Bilden har horisontella eller<br>vertikala ränder eller är<br>förvrängd<br>Ingen färg, färgen är svag eller<br>bilden är svag |   | Kontrollera om signalkabeln är korrekt ansluten.                |  |
|                                                                                                    |   | Kontrollera om annan elektronisk utrustning eller elverktyg har |  |
|                                                                                                    |   | placerats runt maskinen.                                        |  |
|                                                                                                    |   | Justera ljusstyrka eller kontrast i OSD-inställningsmenyn.      |  |
|                                                                                                    |   | Kontrollera om signalkabeln är korrekt ansluten.                |  |

#### Ljudet fungerar inte normalt

|                              | 1 | Kontrollera om ljudknappen är intryckt.                             |  |  |
|------------------------------|---|---------------------------------------------------------------------|--|--|
| Bilder visas utan ljud       |   | Tryck på VOL + / - för att justera volymen.                         |  |  |
|                              |   | Kontrollera om ljudkabeln är korrekt ansluten.                      |  |  |
|                              | 1 | Justera ljudbalansen i OSD-inställningsmenyn.                       |  |  |
| Endast en högtalare har liud | 2 | Kontrollera om datorns ljudkontrollpanel har bara ställt in en      |  |  |
| Endast en noglalare har ijud |   | ljudkanal.                                                          |  |  |
|                              |   | Kontrollera om ljudkabeln är korrekt ansluten.                      |  |  |
|                              | 1 | Kontrollera om ljudutgången på den externa enheten är ansluten till |  |  |
| VGA-utgangen visas utan ijuu |   | ljudingången.                                                       |  |  |

## Bilaga (RS-232 specifikationer)

Följande är stiftdefinitionerna för RS-232-porten:

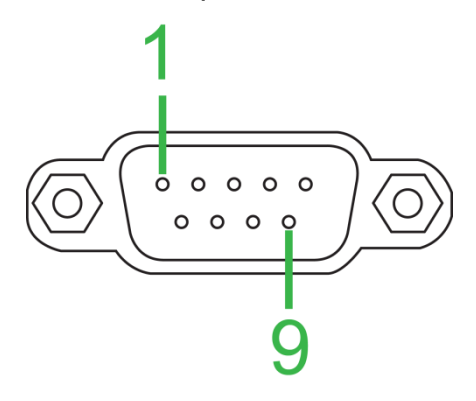

#### Inställningar för serieport:

| Objekt        | Värde           |
|---------------|-----------------|
| Baudhastighet | 9600 bps (fast) |
| Databitar     | 8 (fast)        |
| Stoppbitar    | 1 (fast)        |
| Paritet       | Ingen (fast)    |
| Strömkontroll | Ingen (fast)    |

#### Kommandoformat:

| Nr. | Innehåll      | Beskrivning   | Anmärkning                |
|-----|---------------|---------------|---------------------------|
| 1   | 0xAA          |               | Fast värde                |
| 2   | 0xBB          | Huvud         | Fast värde                |
| 3   | 0xCC          |               | Fast värde                |
| 4   |               | Huvudsaklig   |                           |
| 5   |               | Underkommando |                           |
| 6   | 0x00          | Längd         | Giltig data               |
| 7   | kontrollsumma | Kontrollsumma | Summa från nr 4 till nr 6 |
| 8   | 0xDD          |               | Fast värde                |
| 9   | 0xEE          | Slut          | Fast värde                |
| 10  | 0xFF          |               | Fast värde                |

#### Kodlista

| Funktion        | Läge     | Kod                           | Anmärkning |
|-----------------|----------|-------------------------------|------------|
| Strömbrytare    | PÅ       | AA BB CC 01 00 00 01 DD EE FF |            |
|                 | AV       | AA BB CC 01 01 00 02 DD EE FF |            |
| Källa           | VGA1     | AA BB CC 02 03 00 05 DD EE FF |            |
|                 | HDMI1    | AA BB CC 02 06 00 08 DD EE FF |            |
|                 | HDMI2    | AA BB CC 02 07 00 09 DD EE FF |            |
|                 | HDMI3    | AA BB CC 02 05 00 07 DD EE FF |            |
|                 | Dator    | AA BB CC 02 08 00 0A DD EE FF |            |
|                 | ANDROID  | AA BB CC 02 0A 00 0C DD EE FF |            |
|                 | ANDROID+ | AA BB CC 02 0E 00 10 DD EE FF |            |
|                 | DP       | AA BB CC 02 11 00 13 DD EE FF |            |
| Volym           | 000-100  | AA BB CC 03 00 xx ** DD EE FF |            |
|                 | Ljud av  | AA BB CC 03 01 00 04 DD EE FF |            |
|                 | Ljud på  | AA BB CC 03 01 01 05 DD EE FF |            |
| Bildförhållande | 16:9     | AA BB CC 08 00 00 08 DD EE FF |            |
|                 | 4:3      | AA BB CC 08 01 00 09 DD EE FF |            |
|                 | PTP      | AA BB CC 08 07 00 0F DD EE FF |            |

Copyright © 2017 Vivitek. Vivitek är ett varumärke som tillhör Delta Electronics, Inc.

|                                                                                                  | ΡÅ                |                               |  |  |  |  |  |  |
|--------------------------------------------------------------------------------------------------|-------------------|-------------------------------|--|--|--|--|--|--|
| Datorström                                                                                       |                   |                               |  |  |  |  |  |  |
|                                                                                                  | AV                | AA BB CC 09 00 00 09 DD EE FF |  |  |  |  |  |  |
| xx = från 0 till 100, för volym                                                                  |                   |                               |  |  |  |  |  |  |
| Ex. Volym = 30 (decimal) = 1E (Hex), xx = 1E och ** = 03 (Hex) + 00 (Hex) + 1E (Hex) = 21 (Hex). |                   |                               |  |  |  |  |  |  |
|                                                                                                  | WIN               | AA BB CC 07 0B 00 12 DD EE FF |  |  |  |  |  |  |
|                                                                                                  | Utrymme           | AA BB CC 07 46 00 4D DD EE FF |  |  |  |  |  |  |
|                                                                                                  |                   |                               |  |  |  |  |  |  |
|                                                                                                  |                   |                               |  |  |  |  |  |  |
|                                                                                                  |                   |                               |  |  |  |  |  |  |
|                                                                                                  | NUM_1             | AA BB CC 07 00 00 07 DD EE FF |  |  |  |  |  |  |
|                                                                                                  | NUM_2             | AA BB CC 07 10 00 17 DD EE FF |  |  |  |  |  |  |
|                                                                                                  | NUM_3             | AA BB CC 07 11 00 18 DD EE FF |  |  |  |  |  |  |
|                                                                                                  | NUM_4             | AA BB CC 07 13 00 1A DD EE FF |  |  |  |  |  |  |
|                                                                                                  | NUM 5             | AA BB CC 07 14 00 1B DD EE FF |  |  |  |  |  |  |
|                                                                                                  | NUM 6             | AA BB CC 07 15 00 1C DD EE EE |  |  |  |  |  |  |
|                                                                                                  | NUM 7             |                               |  |  |  |  |  |  |
|                                                                                                  |                   |                               |  |  |  |  |  |  |
|                                                                                                  |                   |                               |  |  |  |  |  |  |
|                                                                                                  | NUM_9             | AA BB CC 07 19 00 20 DD EE FF |  |  |  |  |  |  |
|                                                                                                  | NUM_0             | AA BB CC 07 1B 00 22 DD EE FF |  |  |  |  |  |  |
|                                                                                                  | Skärm             | AA BB CC 07 1C 00 23 DD EE FF |  |  |  |  |  |  |
|                                                                                                  | Uppdatera         | AA BB CC 07 4C 00 53 DD EE FF |  |  |  |  |  |  |
|                                                                                                  | Ingång            | AA BB CC 07 07 00 0E DD EE FF |  |  |  |  |  |  |
|                                                                                                  | Hem               | AA BB CC 07 48 00 4F DD EE FF |  |  |  |  |  |  |
|                                                                                                  | Meny              |                               |  |  |  |  |  |  |
|                                                                                                  | Tabort            |                               |  |  |  |  |  |  |
|                                                                                                  | Ta Dull<br>Energi |                               |  |  |  |  |  |  |
|                                                                                                  | Energi            |                               |  |  |  |  |  |  |
|                                                                                                  |                   |                               |  |  |  |  |  |  |
|                                                                                                  | NER               | AA BB CC 07 4D 00 54 DD EE FF |  |  |  |  |  |  |
|                                                                                                  | VANSTER           | AA BB CC 07 49 00 50 DD EE FF |  |  |  |  |  |  |
| Fjörrkontroll                                                                                    | HOGER             | AA BB CC 07 4B 00 52 DD EE FF |  |  |  |  |  |  |
| 1 jankontion                                                                                     | ENTER             | AA BB CC 07 4A 00 51 DD EE FF |  |  |  |  |  |  |
|                                                                                                  | Punkt             | AA BB CC 07 06 00 0D DD EE FF |  |  |  |  |  |  |
|                                                                                                  | Tillbaka          | AA BB CC 07 0A 00 11 DD EE FF |  |  |  |  |  |  |
|                                                                                                  | CH+               | AA BB CC 07 02 00 09 DD EE FF |  |  |  |  |  |  |
|                                                                                                  | CH-               | AA BB CC 07 09 00 10 DD EE FF |  |  |  |  |  |  |
|                                                                                                  | VOL +             | AA BB CC 07 03 00 0A DD EE FE |  |  |  |  |  |  |
|                                                                                                  |                   | AA BB CC 07 41 00 48 DD EE EE |  |  |  |  |  |  |
|                                                                                                  | Sidal Inn         |                               |  |  |  |  |  |  |
|                                                                                                  | SidaUpp           |                               |  |  |  |  |  |  |
|                                                                                                  | Sidainei          |                               |  |  |  |  |  |  |
|                                                                                                  | F1                | AA BB CC 07 45 00 4C DD EE FF |  |  |  |  |  |  |
|                                                                                                  | F2                | AA BB CC 07 12 00 19 DD EE FF |  |  |  |  |  |  |
|                                                                                                  | F3                | AA BB CC 07 51 00 58 DD EE FF |  |  |  |  |  |  |
|                                                                                                  | F4                | AA BB CC 07 5B 00 62 DD EE FF |  |  |  |  |  |  |
|                                                                                                  | F5                | AA BB CC 07 44 00 4B DD EE FF |  |  |  |  |  |  |
|                                                                                                  | F6                | AA BB CC 07 50 00 57 DD EE FF |  |  |  |  |  |  |
|                                                                                                  | F7                | AA BB CC 07 43 00 4A DD EE FF |  |  |  |  |  |  |
|                                                                                                  | F8                | AA BB CC 07 1A 00 21 DD EE FF |  |  |  |  |  |  |
|                                                                                                  | F9                | AA BB CC 07 04 00 0B DD FE FE |  |  |  |  |  |  |
|                                                                                                  | F10               |                               |  |  |  |  |  |  |
|                                                                                                  |                   |                               |  |  |  |  |  |  |
|                                                                                                  |                   |                               |  |  |  |  |  |  |
|                                                                                                  |                   |                               |  |  |  |  |  |  |
|                                                                                                  | KUD               | AA BB CC 07 5C 00 63 DD EE FF |  |  |  |  |  |  |
|                                                                                                  | GRON              | AA BB CC 07 5D 00 64 DD EE FF |  |  |  |  |  |  |
|                                                                                                  | GUL               | AA BB CC 07 5E 00 65 DD EE FF |  |  |  |  |  |  |
|                                                                                                  | BIĂ               | AA BB CC 07 5F 00 66 DD EE FF |  |  |  |  |  |  |

#### Polling-kodlista

| Funktion    | Kod                           | Svar                          | Status     |
|-------------|-------------------------------|-------------------------------|------------|
| Strömstatus |                               | AA BB CC 80 00 00 80 DD EE FF | PÅ         |
|             | AA BB CC 01 02 00 03 DD EE FF | AA BB CC 80 01 00 81 DD EE FF | AV         |
| Volymstatus | AA BB CC 03 02 00 05 DD EE FF | AA BB CC 82 00 xx ** DD EE FF | Volym = xx |
| Tyst status |                               | AA BB CC 82 01 00 83 DD EE FF | Ljud av    |
|             | AA BB CC 03 03 00 06 DD EE FF | AA BB CC 82 01 01 84 DD EE FF | Ljud på    |
| Källstatus  |                               | AA BB CC 81 03 00 84 DD EE FF | VGA1       |
|             | AA BB CC 02 00 00 02 DD EE FF | AA BB CC 81 0E 00 8F DD EE FF | ANDROID+   |
|             |                               | AA BB CC 81 05 00 86 DD EE FF | HDMI3      |
|             |                               | AA BB CC 81 06 00 87 DD EE FF | HDMI1      |
|             |                               | AA BB CC 81 07 00 88 DD EE FF | HDMI2      |
|             |                               | AA BB CC 81 08 00 89 DD EE FF | Dator      |
|             |                               | AA BB CC 81 0A 00 8B DD EE FF | ANDROID    |
|             |                               | AA BB CC 81 11 00 92 DD EE FF | DP         |
| Datorstatus | AA BB CC 09 02 00 0b DD EE FF | AA BB CC 83 00 00 82 DD EE FF | PÅ         |
|             |                               | AA BB CC 83 01 00 84 DD EE FF | AV         |
|             |                               | AA BB CC 83 02 00 85 DD EE FF | Vila       |
|             |                               | AA BB CC 83 03 00 86 DD EE FF | Viloläge   |

## Meddelande om upphovsrätt

### Copyright

Bruksanvisningen (inklusive alla bilder, illustrationer och programvara) är skyddad av den internationella lagen om upphovsrätt. Alla rättigheter förbehållna. Ingen duplicering av manualen eller något innehåll som ingår i manualen är tillåtet utan skriftligt medgivande från tillverkaren.

Vivitek är ett varumärke som tillhör Delta Electronics, Inc. <sup>©</sup>Alla rättigheter förbehållna. 2017

### Ansvarsfriskrivning

Informationen i denna manual kan ändras utan ytterligare meddelande. Tillverkaren lämnar inte något meddelande eller en garanti om innehållet i handboken och avsäger sig de underförstådda garantierna om säljbarhet och lämplighet för ett visst syfte. Tillverkaren förbehåller sig rätten att ändra publikationen och ändra innehållet i materialet när som helst utan föregående meddelande till någon person.

#### Om denna manual

Handboken beskriver hur man installerar och använder skärmen och är tillämplig för slutanvändaren. Relevant information (som illustrationer och beskrivningar) läggs på samma sida om så är möjligt. Formatet, som är lätt att skriva ut, är lämpligt för läsning och pappersbesparing vilket är till nytta för skydd av miljön. Det föreslås att du skriver ut den sida som du behöver.

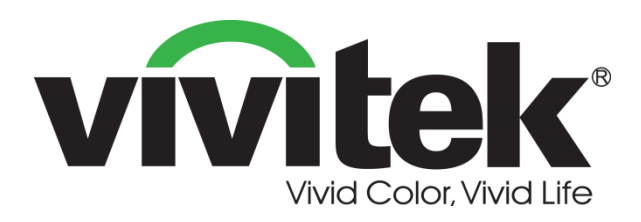

Vivitek Americas 46101 Fremont Blvd, Fremont, CA 94538 U.S.A. T: +1-510-668-5100 F: +1-510-668-0680

Vivitek Asia 7F, No. 186, Ruey Kuang Road, Neihu, Taipei 11491 Taiwan R.O.C. T: +886-2-8797-2088 F: +886-2-6600-2358

Vivitek Europe Zandsteen 15, 2132 MZ Hoofddorp The Netherlands T: +31-20-800-3960 F: +31-20-655-0999 www.vivitekcorp.com

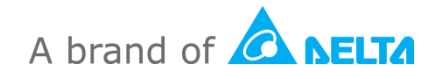